Machine Translated by Google

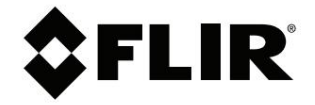

# Användarmanual FLIR Ex Pro-serien

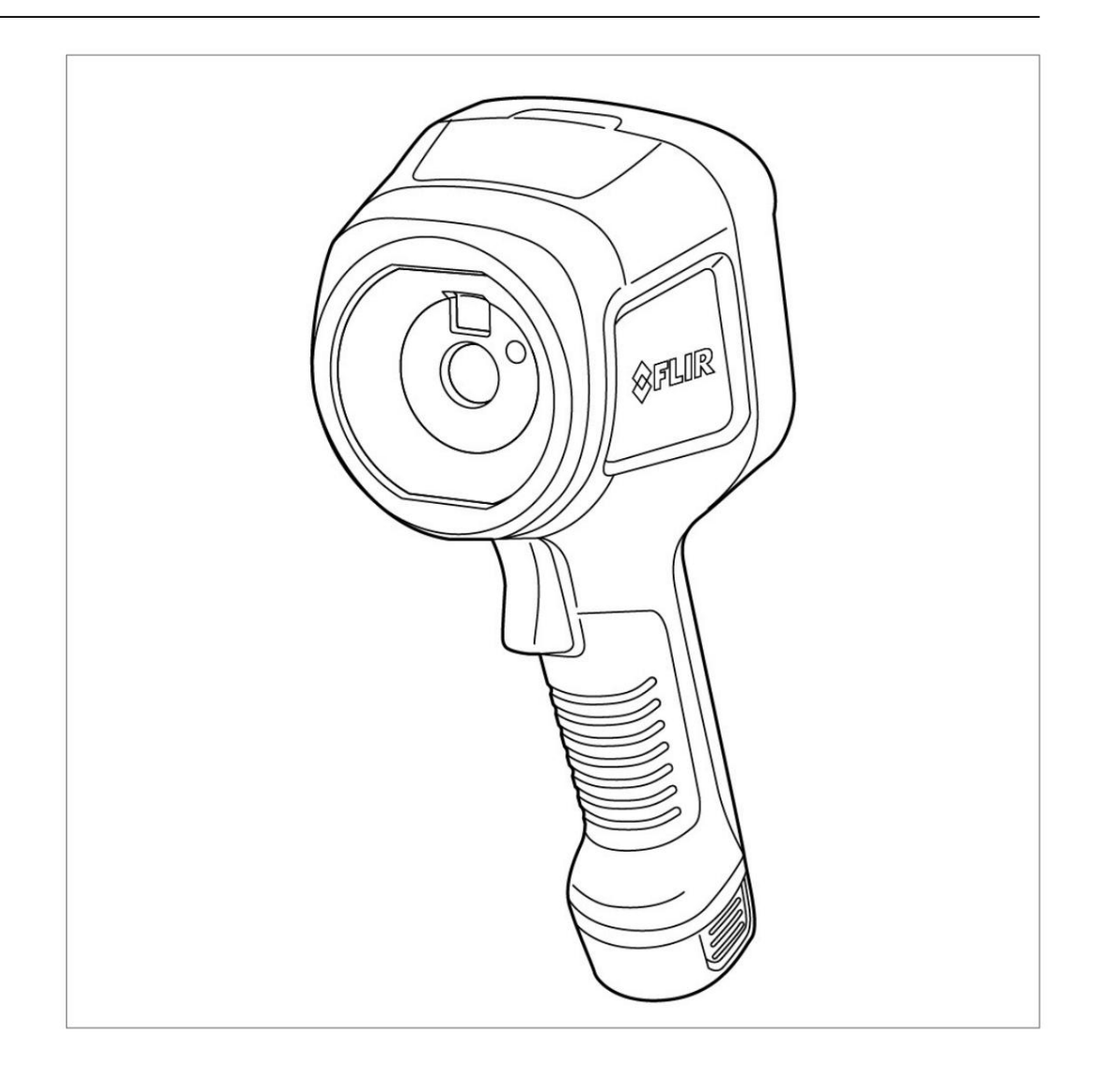

### Machine Translated by Google

#### **Viktig information**

Innan du använder enheten måste du läsa, förstå och följa alla instruktioner, varningar, försiktighetsåtgärder och juridiska ansvarsfriskrivningar.

#### Dÿležitá poznámka Pÿed

použitím zaÿízení si pÿeÿtÿte veškeré pokyny, upozornÿní, varování a vyvázání se ze záruky, ujistÿte se, že jim rozumíte, a ÿiÿte se jimi.

#### Vigtigt meddelande För

du betjänar enheden, ska du läsa, förstå och följa alla anvisningar, advarsler, säkerhetsåtgärder och ansvarsfraskrivelser.

#### Wichtiger Hinweis

Bevor Sie das Gerät in Betrieb nehmen, lesen, verstehen und befolgen Sie unbedingt alle Anweisungen, Warnungen, Vorsichtshinweise und Haftungsausschlüsse ÿÿÿÿÿÿÿÿÿÿÿÿÿÿÿÿÿÿÿÿ

#### ÿÿÿÿÿÿÿÿÿÿ ÿÿÿ ÿÿÿÿÿÿÿÿÿ,

#### Nota importante

Antes de usar el dispositivo, debe leer, comprender y seguir toda la información sobre instrucciones, advertencias, precauciones y renuncias de responsabilidad.

#### Tärkeä huomautus

Ennen laitteen käyttämistä on luettava ja ymmärrettävä kaikki ohjeet, vakavat varoitukset, varoitukset ja lakitiedotteet sekä noudatettava niitä.

#### Remarque importante Avant

d'utiliser l'appareil, vous devez lire, comprendre et suivre l'ensemble des instruktioner, avertissements, mises en garde et clauses légales de non-responsabilité.

#### Fontos megjegyzés Az

eszköz használata elÿtt figyelmesen olvassa el és tartsa be az összes utasítást, figyelmeztetést, óvintézkedést és jogi nyilatkozatot.

#### Nota importante

#### ÿÿÿÿÿÿÿÿÿÿÿÿÿÿ ÿÿÿÿÿÿÿÿÿÿÿÿÿÿÿÿ

#### <u>ÿÿÿ ÿÿ ÿÿ ÿÿÿ ÿÿÿÿ ÿÿ</u>

ŷŷŷ ŷŷŷ ŷŷ ŷŷŷŷ, ŷŷ, ŷ ŷŷ ŷŷŷŷŷŷ ŷŷ ŷŷŷŷ ŷŷŷ ŷŷŷ

#### Viktigt

för att använda enheten, må du läsa, förstå och följa instruktioner, advarsler och information om ansvarsfraskrivelse.

#### Viktig kommentar Se till att

du behöver det, innan du använder enheten, alla instruktioner, varningar och juridisk information genom att ställa in och begrepp, och då du följer den här åtgärden.

#### Waÿna uwaga

Przed rozpoczýciem korzystania z urzýdzenia naleýy koniecznie zapoznaý siý z wszystkimi instrukcjami, ostrzeýeniami, przestrogami och uwagami prawnymi. Naleýy zawsze postýpowaý zgodnie z zaleceniami tam zawartymi.

#### Nota importante

#### <u>ÿÿÿÿÿÿÿÿÿÿÿ</u>ÿÿÿÿÿÿÿÿÿÿÿÿÿÿÿÿ

#### Viktig information

Innan du använder måste du läsa, förstå och alla anvisningar, varningar, försiktighetsåtgärder och ansvarsfriskrivningar. Önemli not Cihazÿ çalÿÿtÿrmadan önce tüm

#### talimatlarÿ

# Innehållsförteckning

| 1 | Säkerh                                                                                                    | etsinformation1                                                                                                    |
|---|----------------------------------------------------------------------------------------------------|----------------------------------------------------------------------------------------------------|
|   | 1.1 1.40                                                                                                    |                                                                                                    |
|   | 1.2 Batt                                                                                                    | eri och laddning2                                                                                                    |
|   | 1.0 Han                                                                                                    | Eärsäkran om ävaransstämmelen                                                                                                    |
| 2 | Maddal                                                                                                    |                                                                                                    |
| Z | 2 1                                                                                                    |                                                                                                    |
|   | 2.1                                                                                                    | Registrera din kamera4                                                                                                    |
|   | 2.2                                                                                                    | Om den här manualen 4                                                                                                    |
|   | 2.5                                                                                                    |                                                                                                    |
|   | 2.5                                                                                                    | Stoo                                                                                                    |
| 3 | _,.                                                                                                    |                                                                                                    |
| 1 | Komma                                                                                                    |                                                                                                    |
| - | A 1 Vy fr                                                                                                    | adelarb<br>amifrån 6                                                                                                    |
|   | 42                                                                                                    | Vy bakifrån 6                                                                                                    |
|   | 4.3                                                                                                    |                                                                                                    |
|   | 4.4                                                                                                    | Serienummer                                                                                                    |
| 5 | Använd                                                                                                    | targränssnitt 8                                                                                                    |
| 5 | 5 1                                                                                                    | Skärmelement 8                                                                                                    |
|   | 5.1                                                                                                    | 5.1.1 Allmänt 8                                                                                                    |
|   |                                                                                                    | 5.1.2 Statusikoner och indikatorer 8                                                                                                    |
|   | 52                                                                                                    |                                                                                                    |
|   | 0.2                                                                                                    |                                                                                                    |
|   | 5.3                                                                                                    | Snabbmeny 10                                                                                                    |
|   |                                                                                                    | 5.3.1 Navigering 10                                                                                                    |
| 6 | Grundl                                                                                                    | äggande användning 11                                                                                                    |
|   | 6.1                                                                                                    | Säkerhetsinformation 11                                                                                                    |
|   | 6.2 Batt                                                                                                    | eri 11                                                                                                    |
|   |                                                                                                    |                                                                                                    |
|   |                                                                                                    | 6.2.1 Montera batteriet 11                                                                                                    |
|   |                                                                                                    | 6.2.1 Montera batteriet 11<br>6.2.2 Ta ut batteriet 11                                                                                                    |
|   | 6.3                                                                                                    | 6.2.1 Montera batteriet                                                                                                    |
|   | 6.3                                                                                                    | 6.2.1 Montera batteriet                                                                                                    |
|   | 6.3                                                                                                    | 6.2.1 Montera batteriet                                                                                                    |
|   | 6.3                                                                                                    | 6.2.1 Montera batteriet       11         6.2.2 Ta ut batteriet       11         6.2.2 Ta ut batteriet       11         Batteriladdning       11         6.3.1 Ladda batteriet med batteriladdaren       11         6.3.2 Ladda batteriet i kameran — med hjälp av strömförsörjningen<br>försörjning       11         6.3.3 Ladda batteriet i kameran — via en dator       12                                                                                                    |
|   | 6.3<br>6.4                                                                                                    | 6.2.1 Montera batteriet       11         6.2.2 Ta ut batteriet       11         6.2.2 Ta ut batteriet       11         Batteriladdning       11         6.3.1 Ladda batteriet med batteriladdaren       11         6.3.2 Ladda batteriet i kameran — med hjälp av strömförsörjningen<br>försörjning       11         6.3.3 Ladda batteriet i kameran — via en dator       12         Ström på/av       12         0.4.4 Oli så strämmen       12                                                                                                    |
|   | 6.3<br>6.4                                                                                                    | 6.2.1 Montera batteriet.       11         6.2.2 Ta ut batteriet       11         Batteriladdning       11         Batteriladdaring       11         6.3.1 Ladda batteriet med batteriladdaren       11         6.3.2 Ladda batteriet i kameran — med hjälp av strömförsörjningen<br>försörjning.       11         6.3.3 Ladda batteriet i kameran — via en dator.       12         Ström på/av       12         6.4.1 Slå på strömmen.       12                                                                                                    |
|   | 6.3<br>6.4                                                                                                    | 6.2.1 Montera batteriet.       11         6.2.2 Ta ut batteriet       11         Batteriladdning       11         Batteriladdning       11         6.3.1 Ladda batteriet med batteriladdaren       11         6.3.2 Ladda batteriet i kameran — med hjälp av strömförsörjningen<br>försörjning.       11         6.3.3 Ladda batteriet i kameran — via en dator.       12         Ström på/av       12         6.4.1 Slå på strömmen.       12         6.4.2 Standby-läge       12         6.4.3 Stäng av strömmen.       12                                                                                                    |
|   | 6.3<br>6.4                                                                                                    | 6.2.1 Montera batteriet.       11         6.2.2 Ta ut batteriet       11         Batteriladdning       11         Batteriladdning       11         6.3.1 Ladda batteriet med batteriladdaren       11         6.3.2 Ladda batteriet i kameran — med hjälp av strömförsörjningen<br>försörjning.       11         6.3.3 Ladda batteriet i kameran — via en dator.       12         Ström på/av       12         6.4.1 Slå på strömmen.       12         6.4.2 Standby-läge       12         6.4.3 Stäng av strömmen.       12                                                                                                    |
|   | 6.3<br>6.4<br>6,5                                                                                                    | 6.2.1 Montera batteriet.       11         6.2.2 Ta ut batteriet       11         Batteriladdning       11         Batteriladdning       11         6.3.1 Ladda batteriet med batteriladdaren       11         6.3.2 Ladda batteriet i kameran — med hjälp av strömförsörjningen<br>försörjning.       11         6.3.3 Ladda batteriet i kameran — via en dator.       12         Ström på/av       12         6.4.1 Slå på strömmen.       12         6.4.2 Standby-läge       12         6.4.3 Stäng av strömmen.       12         Spara en bild       12         Filöverföring       12                                                                                                    |
|   | 6.3<br>6.4<br>6,5<br>6.6                                                                                                    | 6.2.1 Montera batteriet.       11         6.2.2 Ta ut batteriet       11         Batteriladdning       11         Batteriladdning       11         6.3.1 Ladda batteriet med batteriladdaren       11         6.3.2 Ladda batteriet i kameran — med hjälp av strömförsörjningen<br>försörjning.       11         6.3.3 Ladda batteriet i kameran — via en dator.       12         Ström på/av       12         6.4.1 Slå på strömmen.       12         6.4.2 Standby-läge       12         6.4.3 Stäng av strömmen.       12         Filöverföring       12         6.6.1 Överföra filer via USB-kabel       13                                                                                                    |
|   | 6.3<br>6.4<br>6,5<br>6.6                                                                                                    | 6.2.1 Montera batteriet.       11         6.2.2 Ta ut batteriet       11         Batteriladdning       11         Batteriladdning       11         6.3.1 Ladda batteriet med batteriladdaren       11         6.3.2 Ladda batteriet i kameran — med hjälp av strömförsörjningen<br>försörjning       11         6.3.3 Ladda batteriet i kameran — via en dator.       12         Ström på/av       12         6.4.1 Slå på strömmen.       12         6.4.2 Standby-läge       12         6.4.3 Stäng av strömmen.       12         Filöverföring       12         6.4.1 Overföra filer via USB-kabel       13                                                                                                    |
|   | 6.3<br>6.4<br>6,5<br>6.6<br>6.7 Kan<br>6.8 Strö                                                                                        | 6.2.1 Montera batteriet.       11         6.2.2 Ta ut batteriet       11         Batteriladdning       11         Batteriladdning       11         6.3.1 Ladda batteriet med batteriladdaren       11         6.3.2 Ladda batteriet i kameran — med hjälp av strömförsörjningen<br>försörjning       11         6.3.3 Ladda batteriet i kameran — via en dator.       12         Ström på/av       12         6.4.1 Slå på strömmen.       12         6.4.2 Standby-läge       12         6.4.3 Stäng av strömmen.       12         Spara en bild       12         Filöverföring       12         6.6.1 Överföra filer via USB-kabel       13         meralampa       13                                                                                                    |
| 7 | 6.3<br>6.4<br>6,5<br>6.6<br>6.7 Kan<br>6.8 Strö<br>Bildiäo                                                                             | 6.2.1 Montera batteriet                                                                                                    |
| 7 | 6.3<br>6.4<br>6,5<br>6.6<br>6.7 Kan<br>6.8 Strö<br><b>Bildläg</b><br>7.1 Ändra                                                         | 6.2.1 Montera batteriet       11         6.2.2 Ta ut batteriet       11         Batteriladdning       11         Batteriladdning       11         6.3.1 Ladda batteriet med batteriladdaren       11         6.3.2 Ladda batteriet i kameran — med hjälp av strömförsörjningen<br>försörjning       11         6.3.2 Ladda batteriet i kameran — med hjälp av strömförsörjningen<br>försörjning       11         6.3.3 Ladda batteriet i kameran — via en dator       12         Ström på/av       12         6.4.1 Slå på strömmen       12         6.4.2 Standby-läge       12         6.4.3 Stäng av strömmen       12         Spara en bild       12         Filöverföring       12         6.6.1 Överföra filer via USB-kabel       13         meralampa       13         ming       13         en       14                                                                                                    |
| 7 | 6.3<br>6.4<br>6,5<br>6.6<br>6.7 Kan<br>6.8 Strö<br><b>Bildläg</b><br>7.1 Ändra<br>7.2                                                  | 6.2.1 Montera batteriet.       11         6.2.2 Ta ut batteriet       11         Batteriladdning       11         Batteriladdning       11         6.3.1 Ladda batteriet med batteriladdaren       11         6.3.2 Ladda batteriet i kameran — med hjälp av strömförsörjningen<br>försörjning       11         6.3.3 Ladda batteriet i kameran — via en dator.       12         Ström på/av       12         6.4.1 Slå på strömmen.       12         6.4.2 Standby-läge       12         6.4.3 Stäng av strömmen.       12         Filöverföring       12         6.6.1 Överföra filer via USB-kabel       13         neralampa       13         ming       13         Rikta in värme- och bildbilderna       14                                                                                                    |
| 7 | 6.3<br>6.4<br>6,5<br>6.6<br>6.7 Kan<br>6.8 Strö<br><b>Bildläg</b><br>7.1 Ändra<br>7.2<br>7.3 Flytt                                     | 6.2.1 Montera batteriet.       11         6.2.2 Ta ut batteriet       11         Batteriladdning       11         Batteriladdning       11         6.3.1 Ladda batteriet med batteriladdaren       11         6.3.2 Ladda batteriet i kameran — med hjälp av strömförsörjningen<br>försörjning       11         6.3.2 Ladda batteriet i kameran — med hjälp av strömförsörjningen<br>försörjning       11         6.3.3 Ladda batteriet i kameran — via en dator.       12         Ström på/av       12         6.4.1 Slå på strömmen.       12         6.4.2 Standby-läge       12         6.4.3 Stäng av strömmen.       12         Filöverföring       12         6.4.3 Stäng av strömmen.       12         Spara en bild       12         Filöverföring       12         6.6.1 Överföra filer via USB-kabel       13         meralampa       13         meralampa       13         en       14         Nidläge       14         Rikta in värme- och bildbilderna       15         ta och ändra storlek på den infraröda bildramen       15 |
| 7 | 6.3<br>6.4<br>6,5<br>6.6<br>6.7 Kan<br>6.8 Strö<br><b>Bildläg</b><br>7.1 Ändra<br>7.2<br>7.3 Flytt<br><b>Mätnin</b>                    | 6.2.1 Montera batteriet       11         6.2.2 Ta ut batteriet       11         Batteriladdning       11         Batteriladdning       11         6.3.1 Ladda batteriet med batteriladdaren       11         6.3.2 Ladda batteriet i kameran — med hjälp av strömförsörjningen       11         6.3.2 Ladda batteriet i kameran — med hjälp av strömförsörjningen       11         6.3.2 Ladda batteriet i kameran — via en dator.       12         Ström på/av       12         6.4.1 Slå på strömmen.       12         6.4.2 Standby-läge       12         6.4.3 Stäng av strömmen.       12         Spara en bild       12         Filöverföring       12         6.6.1 Överföra filer via USB-kabel       13         meralampa       13         meralampa       13         ming       14         Ibildläge       14         Rikta in värme- och bildbilderna       15         ta och ändra storlek på den infraröda bildramen       15         g av temperaturer       16                                                                  |
| 7 | 6.3<br>6.4<br>6,5<br>6.6<br>6.7 Kan<br>6.8 Strö<br><b>Bildläg</b><br>7.1 Ändra<br>7.2<br>7.3 Flytt<br><b>Mätnin</b><br>8.1 Grun        | 6.2.1 Montera batteriet.       11         6.2.2 Ta ut batteriet       11         Batteriladdning       11         Batteriladdning       11         6.3.1 Ladda batteriet med batteriladdaren       11         6.3.2 Ladda batteriet i kameran — med hjälp av strömförsörjningen       11         6.3.2 Ladda batteriet i kameran — med hjälp av strömförsörjningen       11         6.3.2 Ladda batteriet i kameran — via en dator.       12         Ström på/av       12         6.4.1 Slå på strömmen.       12         6.4.2 Standby-läge       12         6.4.3 Stäng av strömmen.       12         Spara en bild       12         Filöverföring       12         6.6.1 Överföra filer via USB-kabel       13         neralampa       13         ming       13         en       14         Nidläge       14         Rikta in värme- och bildbilderna       15         ta och ändra storlek på den infraröda bildramen       15         g av temperaturer       16                                                                          |
| 7 | 6.3<br>6.4<br>6,5<br>6.6<br>6.7 Kan<br>6.8 Strö<br><b>Bildläg</b><br>7.1 Ändra<br>7.2<br>7.3 Flytt<br><b>Mätnin</b><br>8.1 Grun<br>8.2 | 6.2.1 Montera batteriet.       11         6.2.2 Ta ut batteriet       11         Batteriladdning       11         Batteriladdning       11         6.3.1 Ladda batteriet med batteriladdaren       11         6.3.2 Ladda batteriet i kameran — med hjälp av strömförsörjningen<br>försörjning       11         6.3.2 Ladda batteriet i kameran — med hjälp av strömförsörjningen<br>försörjning       11         6.3.3 Ladda batteriet i kameran — via en dator.       12         Ström på/av       12         6.4.1 Slå på strömmen.       12         6.4.2 Standby-läge       12         6.4.3 Stäng av strömmen.       12         Filöverföring       12         6.6.1 Överföra filer via USB-kabel       13         neralampa       13         men       14         Rikta in värme- och bildbilderna       15         ta och ändra storlek på den infraröda bildramen       15         g av temperaturer       16                                                                                                    |
| 7 | 6.3<br>6.4<br>6,5<br>6.6<br>6.7 Kan<br>6.8 Strö<br><b>Bildäg</b><br>7.1 Ändra<br>7.2<br>7.3 Flytt<br><b>Mätnin</b><br>8.1 Grun<br>8.2  | 6.2.1 Montera batteriet.       11         6.2.2 Ta ut batteriet       11         Batteriladdning       11         Batteriladdning       11         6.3.1 Ladda batteriet med batteriladdaren       11         6.3.2 Ladda batteriet i kameran — med hjälp av strömförsörjningen<br>försörjning       11         6.3.2 Ladda batteriet i kameran — wia en dator       12         Ström på/av       12         6.4.1 Slå på strömmen       12         6.4.2 Standby-läge       12         6.4.3 Stäng av strömmen       12         Spara en bild       12         Filöverföring       12         6.6.1 Överföra filer via USB-kabel       13         meralampa       13         meralampa       14         Niddläge       14         Rikta in värme- och bildbilderna       15         ta och ändra storlek på den infraröda bildramen       15         g av temperaturer       16         Mätyerktyg       16                                                                                                    |
| 7 | 6.3<br>6.4<br>6,5<br>6.6<br>6.7 Kan<br>6.8 Strö<br><b>Bildläg</b><br>7.1 Ändra<br>7.2<br>7.3 Flytt<br><b>Mätnin</b><br>8.1 Grun<br>8.2 | 6.2.1 Montera batteriet.       11         6.2.2 Ta ut batteriet       11         Batteriladdning       11         Batteriladdning       11         6.3.1 Ladda batteriet med batteriladdaren       11         6.3.2 Ladda batteriet i kameran — med hjälp av strömförsörjningen försörjning.       11         6.3.2 Ladda batteriet i kameran — med hjälp av strömförsörjningen försörjning.       11         6.3.3 Ladda batteriet i kameran — via en dator.       12         6.4.1 Slå på strömmen.       12         6.4.2 Standby-läge       12         6.4.3 Stäng av strömmen.       12         6.4.3 Stäng av strömmen.       12         Filöverföring       12         6.6.1 Överföra filer via USB-kabel       13         neralampa       13         mining       13         en       14         Nidläge       14         Nidläge       15         ta och ändra storlek på den infraröda bildramen       15         g av temperaturer       16         Mätverktyg       16         8.2.1 Lägga till och ta bort ett verktyg       16   |

|         |             | 8.2.4 Differensberäkningar (delta)                | 17   |
|---------|-------------|---------------------------------------------------|------|
|         |             | 8.2.5 Visa värden i resultattabellen              | 17   |
|         | 8,3         | Temperaturområde                                  |      |
|         | 8,4         | Justering av värmebild                            | 18   |
|         |             | 8.4.1 Allmänt                                     | 18   |
|         |             | 8.4.2 Ändra läge                                  | 19   |
|         |             | 8.4.3 Manuell justering genom att peka på skärmen |      |
|         |             | 8.4.4 Manuell justering med navigeringsplattan    |      |
|         | 8,5         | Färgpaletter                                      | 21   |
|         |             | 8.5.1 Ändra färgpaletten                          | 22   |
|         | 8.6         | Färglarm och isotermer                            |      |
|         |             | 8.6.1 Ställ in ett färglarm                       |      |
|         | 8,7         | Mätparametrar                                     |      |
|         |             | 8 7 1 Inställning av mätparametrar                | 22   |
|         |             | 8.7.2 Rekommenderade värden                       |      |
| ٩       | A           |                                                   |      |
| 5       |             |                                                   |      |
|         |             |                                                   | 24   |
|         | 9.2 Spara   | a en noguppiost visuell bild                      | . 24 |
|         | 9.3 Om b    | 11dfiler                                          |      |
|         | 0.41 8 4 4  | 9.3.1 Namngivningskonvention för filer            |      |
|         | 9.4 Lagg    |                                                   |      |
|         | 9,5         | Redigera en sparad bild                           |      |
|         | 9.6 Zoom    | na                                                | 25   |
| 10      | Galleri –   | - bildarkiv                                       | 26   |
|         | 10.1 Öpp    | ona galleriet                                     | 26   |
|         | 10.2 Öpp    | na bildfiler                                      |      |
|         | 10.3 Läg    | g till en mapp                                    |      |
|         | 10.4 Byta   | a namn på en mapp                                 |      |
|         | 10.5 Änd    | ra aktiv mapp                                     | 26   |
|         | 10.6 Flytt  | ta filer mellan mappar                            | 27   |
|         | 10.7 Lad    | da upp filer och mappar                           |      |
|         | 10.8 Ta b   | oort filer och mappar                             | 27   |
|         |             | 10.8.1 Ta bort mappar                             |      |
|         |             | 10.8.2 Ta bort en fil                             | 27   |
|         |             | 10.8.3 Ta bort flera filer                        | 27   |
|         |             | 10.8.4 Ta bort alla filer                         |      |
| 11      | Molnane     | lutning                                           | 20   |
|         | 11 1 Inst   | allation                                          | 29   |
|         | 11.2 Ska    | na ett ELIP Ignite-konto                          | 20   |
|         | 11.3 Ans    | lut kameran till internet                         |      |
|         | 11 / Por    | a ibaa mad El IP Ignita                           |      |
|         | 11.4 Fala   |                                                   |      |
|         | 11.5 Aut    |                                                   | 20   |
|         | 11.0 Mar    | 14.0.4 Ladda waa an fil                           |      |
|         |             | 11.6.1 Ladda upp en fil                           |      |
|         |             | 11.6.2 Ladda upp fiera filer                      |      |
|         |             | 11.6.3 Ladda upp mappar                           |      |
|         | 11.7 Atko   | omst till FLIR Ignite                             | 30   |
| 12      | Trådlös a   | anslutning                                        | 31   |
|         | 12.1 Wi-F   | Fi                                                | 31   |
|         |             | 12.1.1 Anslut kameran till Wi-Fi                  | 31   |
|         | 12.2 Blue   | etooth                                            | 31   |
|         |             | 12.2.1 Para ihop Bluetooth-enheter                |      |
| 13 Kame | erainställn | ingar                                             | . 32 |
|         | 13.1 FLIF   | -<br>R Ignite                                     | 32   |
|         |             | •                                                 |      |

|    | 13.2 Mätparametrar                |                                           |
|----|-----------------------------------|-------------------------------------------|
|    | Anslutningar                      |                                           |
|    | temperaturområde                  |                                           |
|    | lagring                           | 32 13.6 Enhetsinställningar               |
|    | 33 Underhåll och rengöring        |                                           |
| 14 | Kalibrering                       |                                           |
|    | 14.2 Rengör kameran               |                                           |
|    | föremål 34 14.2.2 Ir              | nfraröd lins 34                           |
| 5  | Uppdatera kameran                 |                                           |
|    | Air (OTA)                         | 2 Uppdatera via USB-kabel med FLIR Camera |
|    | Updater 35 15.2.1 Installera      | a FLIR Camera Updater 35 15.2.2           |
|    | Ansluta kameran                   |                                           |
|    | Uppdateringsmeddelanden           |                                           |
|    | avfall                            | 36 16.1 Borttagning av                    |
| 5  | batteri                           | . 36                                      |
| 7  | Friskrivningsklausuler            |                                           |
|    | 17.1 Juridisk ansvarsfriskrivning |                                           |
|    | Exportkontroller                  |                                           |
|    | Patent                            |                                           |
|    | Kvalitetssäkring                  |                                           |
|    | Tredjepartslicenser               |                                           |
|    | Användningsstatistik              |                                           |
|    | Upphovsrätt                       |                                           |
| 8  | kontaktinformation                |                                           |
|    | 38 18.1 18.2 Korea                |                                           |
|    | Storbritannien                    |                                           |

# Säkerhetsinformation

## 1.1 Radio

#### 

Tillämplighet: Digitala enheter av klass B

Denna utrustning har testats och befunnits uppfylla gränserna för en digital enhet av klass B, i enlighet med del 15 i FCC-reglerna. Dessa gränser är utformade för att ge rimligt skydd mot skadlig störning i en bostadsinstallation. Denna utrustning genererar, använder och kan utstråla radiofrekvensenergi och kan, om den inte installeras och används i enlighet med instruktionerna, orsaka skadlig störning av radiokommunikation. Det finns dock ingen garanti för att störningar inte kommer att uppstå i en viss installation. Om denna utrustning orsakar skadlig störning av radio- eller tv-mottagning, vilket kan fastställas genom att stänga av och slå på utrustningen, uppmanas användaren att försöka korrigera störningen genom en eller flera av följande åtgärder:

Rikta om eller flytta mottagarantennen. 
 Öka

avståndet mellan utrustningen och mottagaren. • Anslut utrustningen till ett

uttag på en annan krets än den som mottagaren är ansluten till.

ansluten

• Kontakta återförsäljaren eller en erfaren radio-/TV-tekniker för hjälp.

#### 

Tillämplighet: Digitala enheter som omfattas av 15.19/RSS-GEN.

OBS! Denna enhet uppfyller del 15 i FCC-reglerna och Industry Canadas licensundantagna RSS-standard(er). Användning är underkastad föliande två villkor:

1. den här enheten får inte orsaka skadliga störningar, och 2. den

här enheten måste acceptera alla mottagna störningar, inklusive störningar som kan orsaka oönskade drift.

#### 

Tillämplighet: Digitala enheter som omfattas av 15.21.

**MEDDELANDE:** Ändringar eller modifieringar som görs på denna utrustning och som inte uttryckligen godkänts av FLIR Systems kan ogiltigförklara FCC-godkännandet att använda denna utrustning.

#### 

Tillämplighet: Digitala enheter som omfattas av 2.1091/2.1093/KDB 447498/RSS-102.

Information om exponering för radiofrekvent strålning: Enhetens utstrålade uteffekt ligger långt under FCC:s gränsvärden för radiofrekvent strålning. Enheten bör dock användas på ett sådant sätt att risken för mänsklig kontakt under normal drift minimeras.

#### 

Denna enhet beviljas i enlighet med den japanska radiolagen (ÿÿÿ) och den japanska telekommunikationslagstiftningen (ÿÿÿÿÿÿ). Denna enhet bör inte modifieras (annars blir det beviljade beteckningsnumret ogiltigt)

FÖRSIKTIGHET

5 GHz-bandet är endast tillåtet för inomhusbruk i Japan och Kanada.

**Observera att** FLIR Systems AB försäkrar att radioutrustningen av typen FLIR Ex Pro-serien överensstämmer med direktiv 2014/53/EU.

**Obs!** Radion fungerar enligt standarden 802.11 b/g/n i frekvensområdet 2400–2480 MHz och 5150–5250 MHz med en maximal uteffekt på 15 dBm.

## 1.2 Batteri och laddning

#### 

Om du inte följer dessa varningar kan explosion eller antändning inträffa. Detta kan orsaka personskador och skador på utrustningen.

Demontera inte batteriet och gör inga modifieringar på det. 
 Fortsätt

inte ladda batteriet om det inte laddas inom den angivna laddningstiden. • Använd inte batteriet om det luktar konstigt, om batteriet känns varmt, förändras

färg, ändrar form eller är i ett ovanligt skick.

#### 

Om det läcker från batteriet och du får vätskan i ögonen, gnugga inte ögonen. Skölj noggrant med vatten och sök omedelbart läkarvård. Batterivätskan kan skada ögonen.

### FÖRSIKTIGHET

Om du inte följer dessa försiktighetsåtgärder kan utrustningen skadas.

| Använd endast batteri, batteriladdare och nätaggregat som FLIR Systems tillhandahåller.     Se till att                  |
|----------------------------------------------------------------------------------------------------|
| batteriet inte får vatten i kontakt med vatten och att det inte blir vått.                                               |
| eventuellt vatten eller fukt från batteriet innan du installerar det. • Slå inte på                                      |
| batteriet och utsätt det inte för stötar. • Anslut inte                                                                  |
| batteriets positiva och negativa poler till varandra med ett metallföremål.                                              |
| (såsom tråd).                                                                                                    |
| Placera inte batteriet nära platser med hög temperatur eller i direkt solljus.     Använd endast                         |
| batteriet i temperaturer mellan -15 °C och +50 °C. • Ladda endast batteriet i temperaturer mellan 10                     |
| °C och 45 °C. • När strömförsörjningen (nätadaptern) används får batteriet inte laddas vid en                            |
| omgivningstemperatur över 35 °C. • Anslut inte batteriet direkt till bilens cigarettändaruttag. Använd adaptern som FLIR |
| Sys-                                                                                                    |
|                                                                                                    |
| Tems leveranser.                                                                                                    |
| När batteriet är slitet, isolera polerna med tejp eller motsvarande material.                                            |
| innan du slänger den.                                                                                                    |
|                                                                                                    |
|                                                                                                    |
|                                                                                                    |

När du ansluter strömförsörjningen till ett eluttag, välj ett uttag som är lätt att komma åt. Om en farlig situation skulle uppstå måste du enkelt kunna koppla bort strömförsörjningen.

## 1.3 Hantering och drift

#### 

Kameran får inte vara tillgänglig för barn. Kameran har ett knappcellsbatteri. Om det sväljs kan det orsaka skada eller dödsfall.

FÖRSIKTIGHET

Om du inte följer dessa försiktighetsåtgärder kan utrustningen skadas.

- Se till att strålarna kommer från starka energikällor (till exempel solen eller apparater som avger laserstråle strålning) får inte komma in i kameralinsen eller sökaren.
- inte kameran i temperaturer över 50 °C (122 °F). Applicera inte lösningsmedel
- eller motsvarande vätskor på kameran, kablarna eller andra föremål. Var försiktig och använd inte för
- mycket kraft när du rengör den infraröda linsen. Linsen har en antireflexbeläggning som lätt skadas.

**Obs!** Kapslingsklassificeringen gäller endast när locket till kontaktfacket är stängt och låst på plats och när batteriet är korrekt installerat.

Säkerhetsinformation

## 1.4 Försäkran om överensstämmelse

Den fullständiga texten i överensstämmelseförsäkran finns tillgänglig på följande internetadress: https://support.flir.com/resources/2758\_\_\_\_

## 2.1 Registrera din kamera

Registrera din kamera för att få en förlängd garanti och andra relaterade förmåner.

För att registrera kameran, gå till http://support.flir.com/camreg.

För att komma åt registreringsformuläret måste du logga in på ditt FLIR-konto eller registrera ett nytt konto.

Du behöver också kamerans serienummer. Serienumret visas av registreringsguiden i kameran.

För att starta registreringsguiden, slå på kameran och välj *Inställningar > Enhetsinställningar > Kamerainformation > Registrera kamera.* 

För att slutföra registreringen måste du ange en verifieringskod i kameran. Koden finns i ditt FLIR-konto, under *Mina produkter*.

## 2.2 Online-dokumentation

Våra manualer uppdateras kontinuerligt och publiceras online.

För att komma åt användarmanualen och annan produktdokumentation för FLIR Ex Pro-serien, gå till https://support.flir.com/resources/2758.

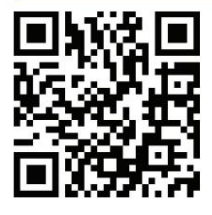

För att få tillgång till manualerna för våra andra produkter, såväl som manualer för våra utgående produkter, gå till https://support.flir.com/resources/app.

## 2.3 Om den här manualen

FLIR Systems ger ut generiska manualer som täcker flera modeller inom en kameraserie. Det betyder att den här manualen kan innehålla beskrivningar och förklaringar som inte gäller just din kameramodell.

Den auktoritativa versionen av denna publikation är engelsk. Vid avvikelser på grund av översättningsfel har den engelska texten företräde. Eventuella sena ändringar genomförs först på engelska.

## 2.4 Stöd

Kontakta vår tekniska support om du upplever problem eller har några frågor om din produkt: https://support.flir.com.\_\_\_\_\_

# 2.5 Träning

För utbildningsresurser och kurser, gå till https://www.flir.com/support-center/training.

# Komma igång

**Obs!** Innan du använder kameran måste du läsa, förstå och följa varningarna och försiktighetsåtgärderna i avsnitt 1 *Säkerhetsinformation.* 

#### 1. Ladda batteriet.

- 2. Tryck in batteriet i kamerans batterifack.
- 3. Tryck på på/av-knappen för att slå på kameran.
- 4. Följ instruktionerna på kameraskärmen för att ställa in kameran enligt dina behov. preferenser.

Du kan också ställa in kameran för att ladda upp bilder för lagring online. För att aktivera uppladdning av bilder måste du ansluta kameran till internet och para ihop den med ett FLIR Ignite-konto. Använd en dator eller annan enhet med internetåtkomst och följ instruktionerna på kameraskärmen.

**Obs!** Du kan välja inställningarna som en del av kamerans initiala installation eller senare när som helst via *inställningsmenyn*.

- För att mäta en temperatur, rikta kameran mot objektet. Se till att spotmätaren är på den aktuella punkten. Spotmätarens temperatur visas på skärm.
- 6. För att spara en bild, tryck på avtryckaren.

# Kameradelar

## 4.1 Vy framifrån

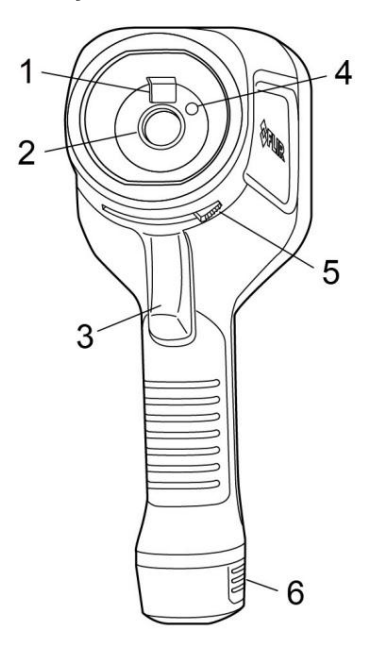

 Digitalkamera 2. Infrarött objektiv 3.
 Avtryckare för att spara en bild 4.

Kameralampa 5. Spak för att öppna och stänga objektivlocket 6. Batteri

## 4.2 Vy bakifrån

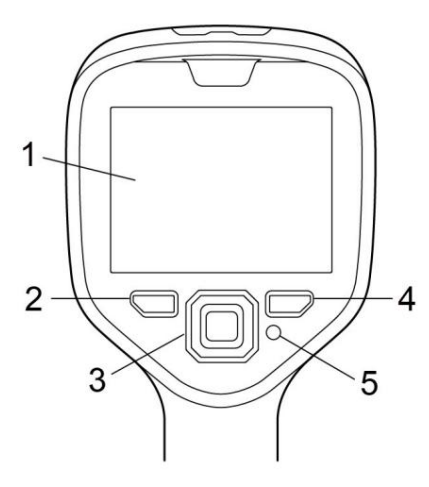

1. Pekskärm 2. Arkivknapp 3. Navigeringsplatta 4. Bakåtknapp 5. På/ Av-knapp

# 4.3 Kontaktfack

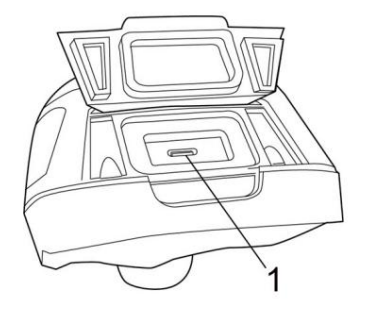

1. USB-port

## 4.4 Serienummer

En etikett med serienumret är synlig när batteriet är borttaget.

Serienumret finns i kamerainställningarna. Välj Inställningar > Enhetsinställningar > Kamerainformation.

# **Gräns-snittet**

## 5.1 Skärmelement

5.1.1 Allmänt

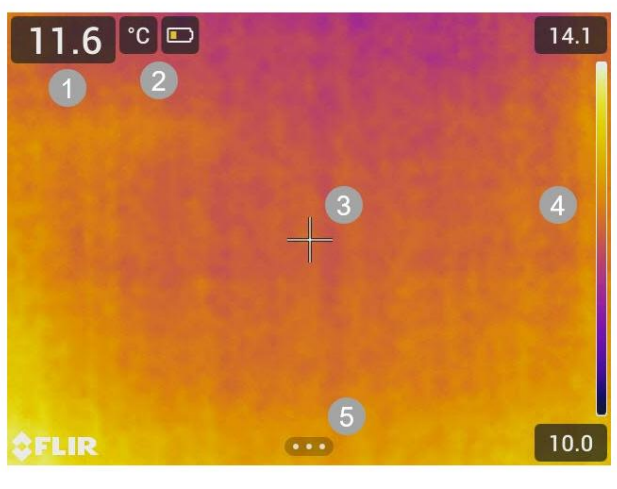

1. Resultattabell 2.

Statusikoner och indikatorer 3. Spotmeter 4. Temperaturskala 5.

Menyknapp

5.1.2 Statusikoner och indikatorer

| Batterinivå<br>• Grön: över 75 % • Gul:<br>upp till 75 % • Röd: upp till<br>25 % • Ingen färg: under<br>15 % |
|----------------------------------------------------------------------------------------------------|
| Det tillgängliga lagringsutrymmet i kamerans minne börjar bli ont.                                           |

## 5.2 Huvudverktygsfält

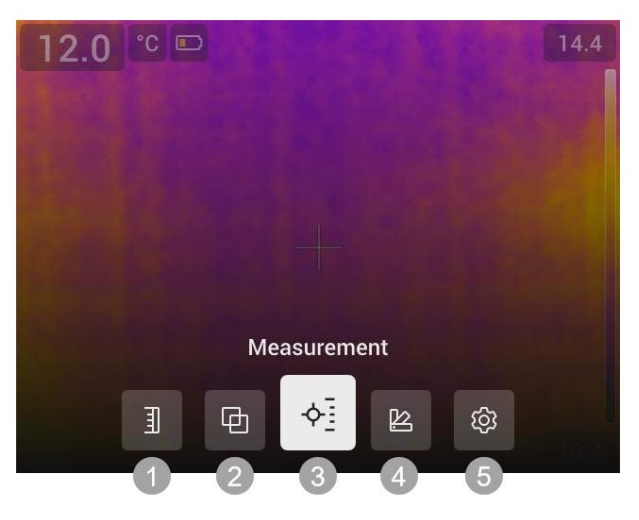

Temperaturskala 2.
 Bildläge 3. Mätning
 Färg 5. Inställningar

#### 5.2.1 Navigering För att

navigera i användargränssnittet kan du använda pekskärmen och/eller navigeringsplattan och bakåtknappen.

- Gör något av följande för att visa huvudverktygsfältet:
  - ÿ Tryck på menyknappen längst ner på skärmen. ÿ Tryck på mitten av navigeringsplattan.
- För att navigera i verktygsfält, menyer och dialogrutor, och för att ändra värden i dialogrutor, tryck navigeringsplattan uppåt/nedåt eller åt vänster/höger. För att
- bekräfta ändringar och inställningar i menyer och dialogrutor, tryck mitt på navigationsplattan.
- För att lämna dialogrutor och gå tillbaka i menysystemet, tryck på Bakåt-knappen.

## 5.3 Snabbmeny

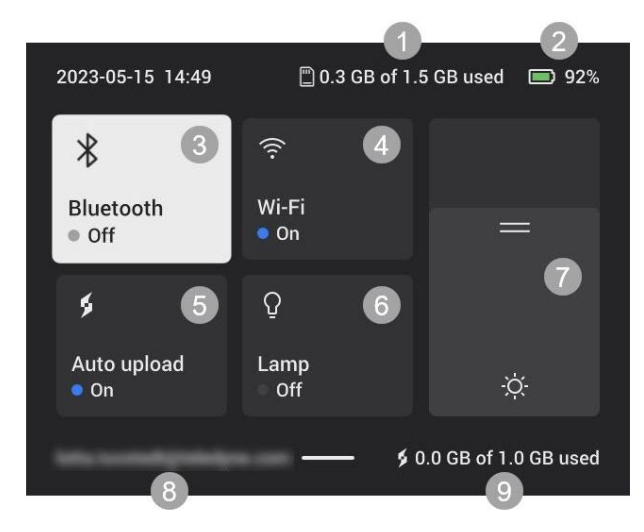

- 1. Kameraminnets lagringsstatus.
- 2. Batterinivå
- 3. Aktivera/avaktivera Bluetooth eller öppna Bluetooth-inställningsmenyn. Se även avsnitt 12.2. Bluetooth.
- 4. Aktivera/avaktivera Wi-Fi eller öppna Wi-Fi-inställningsmenyn. Se även avsnitt 12.1 Wi-Fi.
- 5. Aktivera/avaktivera automatisk uppladdning av bilder. Se även avsnitt 11.5 Automatisk uppladdning.

**Obs!** Om kameran inte är parad med ett FLIR Ignite-konto uppmanas du att logga in på FLIR Ignite innan du kan aktivera automatisk uppladdning.

- 6. Slå på/av kameralampan.
- 7. Justera skärmens ljusstyrka.
- 8. FLIR Ignite-användarkontot som kameran är parad med. För mer information, se avsnitt 11.4 Para ihop med FLIR Ignite.
- 9. Lagringsstatus för FLIR Ignite-kontot.

#### 5.3.1 Navigering

För att visa snabbmenyn, svep nedåt från skärmens överkant.

Så här navigerar du i snabbmenyn med hjälp av pekskärmen: • Tryck för att

aktivera/avaktivera en funktion. •

Bluetooth och Wi-Fi: Tryck och håll för att öppna inställningsmenyn. •

Skärmens ljusstyrka: Tryck på skärmen för att justera skärmens ljusstyrka.

För att navigera i snabbmenyn med hjälp av navigeringsplattan, gör följande:

- Tryck navigeringsplattan uppåt/nedåt eller åt vänster/höger för att markera en
- funktion. Tryck mitt på navigeringsplattan för att aktivera/avaktivera den markerade funktionen.
- Bluetooth och Wi-Fi: Tryck och håll in mitten av navigeringsplattan för att öppna inställningstings-menyn.
- Skärmens ljusstyrka: Tryck navigeringsknappen uppåt/nedåt för att justera skärmens ljusstyrka.

För att stänga snabbmenyn, tryck på Bakåt-knappen.

## Grundläggande användning

## 6.1 Säkerhetsinformation

Innan du använder kameran måste du läsa, förstå och följa varningarna och försiktighetsåtgärderna i avsnitt 1 Säkerhetsinformation.

## 6.2 Batteri

#### 6.2.1 Montera batteriet

Tryck in batteriet i batterifacket.

#### 6.2.2 Ta bort batteriet

#### 1. Stäng av kameran.

2. Ta ut batteriet ur kameran.

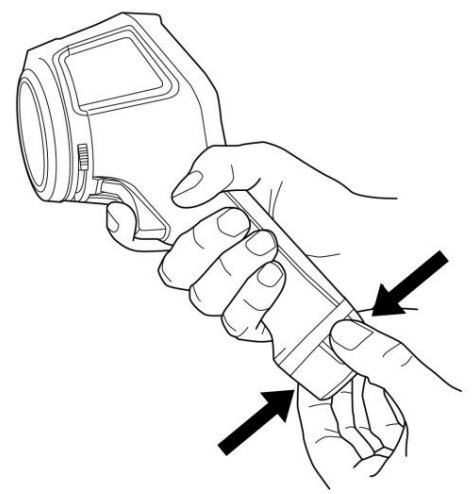

## 6.3 Batteriladdning

### FÖRSIKTIGHET

När du ansluter strömförsörjningen till ett eluttag, välj ett uttag som är lätt att komma åt. Om en farlig situation skulle uppstå måste du enkelt kunna koppla bort strömförsörjningen.

Obs! Det är god praxis att koppla bort strömförsörjningen från eluttaget när den inte används.

#### 6.3.1 Ladda batteriet med batteriladdaren 1. Sätt i batteriet i

batteriladdaren.

- 2. Anslut strömförsörjningen till batteriladdaren.
- 3. Anslut strömförsörjningen till ett eluttag.

#### 6.3.1.1 Batteriladdarens indikator

• Under laddningen blinkar lampan på batteriladdaren. • När batteriet är fulladdat lyser lampan med fast sken.

#### 6.3.2 Ladda batteriet i kameran — med hjälp av strömförsörjningen

- 1. Öppna locket högst upp på kameran.
- 2. Anslut strömförsörjningen till kameran.
- 3. Anslut strömförsörjningen till ett eluttag.

#### 6.3.3 Ladda batteriet i kameran — via en dator

1. Öppna locket högst upp på kameran.

2. Anslut kameran till en dator med USB-kabeln.

Slå på kameran.

Obs! Att ladda batteriet via en dator tar betydligt längre tid än att använda batteriladdaren eller nätadaptern.

### 6.4 Ström på/av

#### 6.4.1 Slå på strömmen

För att slå på kameran, tryck på På/Av-knappen.

#### 6.4.2 Standby-läge

När kameran är påslagen och i liveläge, tryck på på/av-knappen. Detta försätter kameran i standbyläge.

Du kan också ställa in kameran så att den går in i standbyläge efter en viss tids inaktivitet. Välj *Inställningar* > *Enhetsinställningar* > *Automatisk avstängning.* 

#### 6.4.3 Stäng av

För att stänga av kameran, tryck och håll in På/Av-knappen.

Obs! Ta inte ut batteriet för att stänga av kameran.

### 6.5 Spara en bild

För att spara en bild, tryck på avtryckaren.

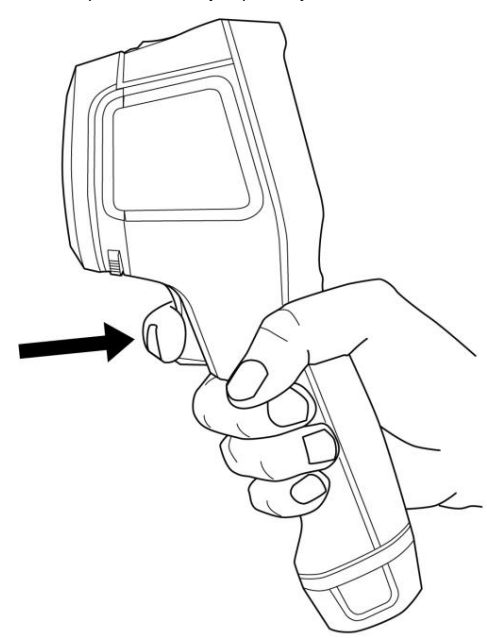

## 6.6 Filöverföring

Du kan överföra filerna från kameran med någon av följande metoder: • Anslut kameran till en

dator med en USB-kabel. • Ladda upp filerna till molnlagring, se avsnitt 11 *Molnanslutning.* 

#### 6.6.1 Överför filer via USB-kabel

- 1. Öppna locket högst upp på kameran.
- 2. Anslut kameran till datorn med USB-kabeln.
- 3. Slå på kameran.
- 4. Flytta filerna till datorn med hjälp av dra-och-släpp-funktionen.

Obs! Detta raderar inte filerna i kameran.

## 6.7 Kameralampa

Du styr kameralampan på snabbmenyn, se avsnitt 5.3 Snabbmeny.

## 6.8 Strömning

Kameran kan strömma det som för närvarande visas på skärmen till en dator via USB, precis som en ansluten webbkamera. Använd en FLIR-termografiprogramvara eller en webbkameraprogramvara från tredje part för att visa bildströmmen på datorn.

Kameran stöder radiometrisk och icke-radiometrisk strömning. För radiometrisk strömning krävs en FLIR-termografiprogramvara.

Så här strömmar du bilder från kameran till en dator: 1. Anslut kameran till

datorn med USB-kabeln.

2. Starta streamingappen på din dator och följ instruktionerna.

# Bildlägen

Kameran kan ta värmebilder och visuella bilder samtidigt. Genom att välja bildläge väljer du vilken typ av bild som ska visas på skärmen.

Kameran stöder följande bildlägen: • Termisk MSX

(Multi Spectral Dynamic Imaging): En infraröd bild där objektens kanter förstärks med visuella bilddetaljer. • *Termisk:* En infraröd bild. • *Bild-i-*

*bild:* En infraröd bildram visas

ovanpå den visuella bilden. • Digitalkamera: Den visuella bild som tas av digitalkameran.

#### Notera

- För lägena *Thermal MSX, Thermal* och *Picture in picture*, alla termiska och visuella Informationen lagras när en bild sparas. Det betyder att du kan redigera bilden senare, i kamerans bildgalleri eller i en FLIR-termografiprogramvara, och välja vilket bildläge som helst.
- För bildläget *Digitalkamera* lagras en digital bild med full upplösning när en bild sparas. Ingen termisk information lagras dock. Du kan välja att stänga av digitalkameran. Detta kan till exempel
- krävas i begränsade områden och i konfidentiella situationer. Välj Inställningar > Sparalternativ och lagring > Digitalkamera = Av. När digitalkameran är avstängd är endast bildläget Termiskt aktiverat.

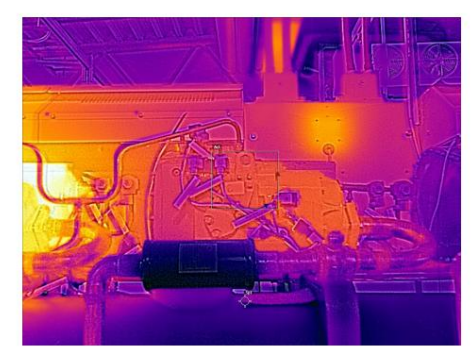

Termisk MSX

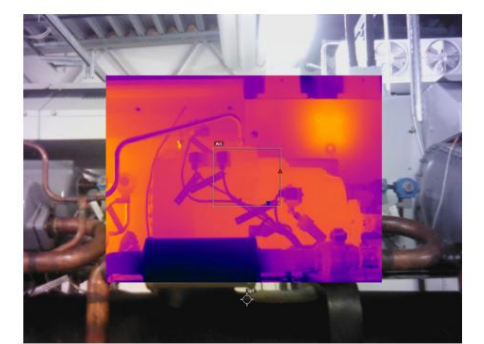

Bild i bild

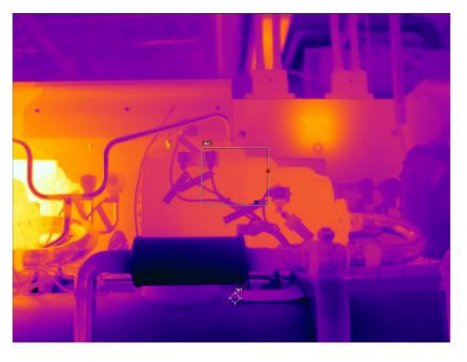

Termisk

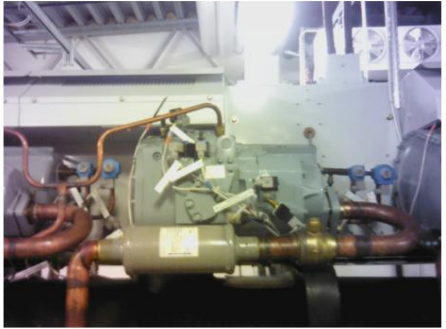

Digitalkamera

## 7.1 Ändra bildläge

För att ändra bildläge, välj *Bildläge* i huvudverktygsfältet. Detta visar ett verktygsfält där du kan välja bildläge.

## 7.2 Rikta in värme- och visuella bilder

I lägena *Thermal MSX* och *Picture in picture* visar kameran en kombination av värmebilder och visuella bilder. När du tittar på ett objekt på nära håll eller långt borta kan du behöva justera avståndsinställningen i kameran för att justera värmebilderna och de visuella bilderna.

För att justera värme- och visuella bilder, gör följande:

- 1. Tryck på skärmen. Detta visar en ruta med ett avstånd i det övre högra hörnet.
- 2. Tryck på avståndsrutan. Detta visar ett skjutreglage.
- 3. Tryck på reglaget eller tryck navigeringsplattan uppåt/nedåt för att justera avståndet.

## 7.3 Flytta och ändra storlek på den infraröda bildramen

Om Bild-i-bild- läget är valt kan du flytta och ändra storlek på den infraröda bildramen.

- Tryck på ett hörn av den infraröda bildramen. Ramen visas nu med handtag i mitten och i hörnen.
- 2. För att flytta ramen, tryck och håll ner mitthandtaget och dra ramen.
- För att ändra storlek på ramen, tryck och håll ner ett av hörnhandtagen och dra i hörnet av ramen.

# Mätning av temperaturer

## 8.1 Grundläggande steg för temperaturmätningar

- Välj ett temperaturintervall som matchar den förväntade temperaturen på det objekt du inspekterar.
- Genom att justera temperaturskalan manuellt kan man upptäcka avvikelser och mindre temperaturskillnader i den aktuella delen av bilden.
   Att välja en annan färgpalett kan göra det enklare att

analysera bilden. • För noggranna temperaturmätningar är det viktigt att använda lämpliga

mätparametrar. • För mycket noggranna resultat, vänta 5 minuter efter att du har startat kameran innan du mäter en temperatur.

## 8.2 Mätverktyg

För att mäta temperatur kan du använda olika mätverktyg, t.ex. en fläck eller en låda.

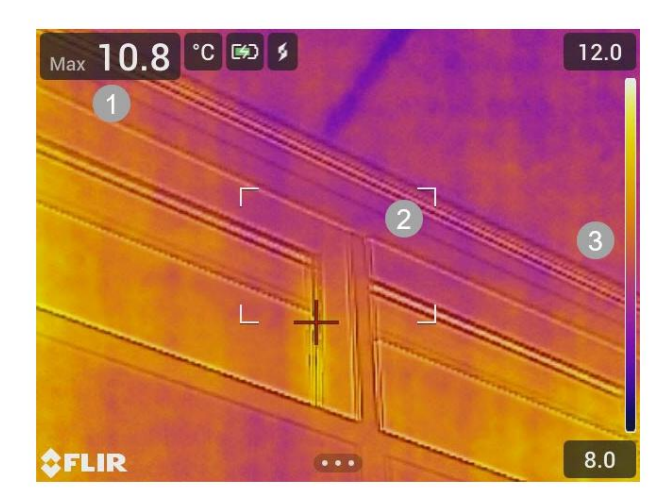

1. Resultattabell 2. Box för heta fläckar

3. Temperaturskala

#### 8.2.1 Lägga till och ta bort ett verktyg

I huvudverktygsfältet väljer du Mätning. Detta visar ett verktygsfält där du kan lägga till följande verktyg eller ta bort alla verktyg: • Mittpunkt • Ruta för het punkt

• Ruta för kall punkt • Het punkt -Punkt • Het punkt -Temp (Delta T)

#### 8.2.2 Flytta en punkt

- 1. Aktivera redigeringsläget genom att trycka på punkten på skärmen. Punkten visas nu med ett handtag.
- 2. Tryck på navigeringsplattan eller menyknappen. Detta visar ett verktygsfält.

- 3. Gör ett eller flera av följande i verktygsfältet:
  - Välj *Flytta* och tryck på navigeringsplattan. Tryck navigeringsplattan uppåt/nedåt och åt vänster/höger för att flytta verktyget.
    - Du kan också trycka och dra punkten.
  - Välj Centrera för att centrera punkten på skärmen.
     För att avsluta redigeringsläget, gör något av följande:

ÿ Tryck på navigeringsplattan och välj Klar. ÿ Tryck på skärmen utanför verktyget.

#### 8.2.3 Flytta och ändra storlek på en ruta

- Aktivera redigeringsläget genom att trycka på ett av hörnen på rutan. Rutan visas nu. med handtag i mitten och i hörnen.
- 2. Tryck på navigeringsplattan eller menyknappen. Detta visar ett verktygsfält.
- Välj *Flytta/ändra storlek*. Detta visar ett verktygsfält där du kan göra en eller flera av följande: följande:
  - Välj Ändra storlek och tryck på navigeringsplattan. Tryck navigeringsplattan uppåt/nedåt och åt vänster/höger för att ändra storlek på verktyget.
    - Du kan också trycka och hålla nere ett av hörnhandtagen och dra i hörnet för att ändra storlek på verktyget.
  - Välj *Flytta* och tryck på navigeringsplattan. Tryck navigeringsplattan uppåt/nedåt och åt vänster/höger för att flytta verktyget.

Du kan också trycka på mitthandtaget och dra för att flytta verktyget.

- Välj Centrera för att centrera rutan på skärmen.
- 4. För att avsluta redigeringsläget, gör något av följande:
  - Tryck på navigeringsplattan och välj Klar. Tryck på skärmen utanför verktyget.

#### 8.2.4 Differensberäkningar (delta)

En differensberäkning ger deltat mellan den maximala temperaturen i en låda och en fast temperaturreferens eller en punkttemperatur.

Delta-, boxmaximum- och referens-/punkttemperaturer visas i resultattabellen.

#### 8.2.4.1 Delta T — Varmpunktstemperatur

Delta T-funktionen beräknar skillnaden mellan den maximala temperaturen i en låda och en referens med fast temperatur.

Gör följande för att använda Delta T-funktionen: 1. Välj

Mätning > Hotspot -Temp i huvudverktygsfältet . Detta visar en dialogruta med referenstemperaturen.

 För att ändra referenstemperaturen, tryck navigeringsplattan uppåt/nedåt. För att bekräfta, tryck på mitten av navigeringsplattan.

#### 8.2.4.2 Varmpunkt - Punkt

Funktionen Hot spot - Spot beräknar skillnaden mellan den maximala temperaturen i en låda och en punkttemperatur.

För att använda den här funktionen, välj Mätning > Hotspot - Punkt i huvudverktygsfältet.

#### 8.2.5 Visa rutornas värden i resultattabellen

För boxverktyget kan du ställa in kameran så att den visar max-, lägsta- och medelvärdena i resultattabellen.

För att visa värden i resultattabellen, gör följande:

- Aktivera redigeringsläget genom att trycka på ett av hörnen på rutan. Rutan visas nu. med handtag i mitten och i hörnen.
- 2. Tryck på navigeringsplattan eller menyknappen. Detta visar ett verktygsfält.
- Välj Max/Min/Medel. Detta visar ett verktygsfält där du kan aktivera/avaktivera en eller flera alternativ. mer av följande:
  - Max: Visar maxvärdet. Min: Visar
  - minimivärdet. Medel: Visar medelvärdet. •
  - Max- och min-markörer: Visar max- och

minimimarkörer (varma/kalla punkter).

- För att växla mellan aktiverat/avaktiverat, tryck på navigeringsplattan eller tryck på verktygsfältet knapp.
- 5. När du är klar, gör något av följande:

Tryck på knappen Bakåt. Välj Klar i verktygsfältet .
 Tryck på skärmen utanför verktyget.

## 8.3 Temperaturområde

Kameran är kalibrerad för olika temperaturområden. För noggranna temperaturmätningar måste du välja ett temperaturområde som matchar den förväntade temperaturen för objektet du inspekterar.

För att ändra temperaturintervallet, välj Inställningar > Kamerans temperaturintervall. Detta visar en meny där du kan välja temperaturintervall.

## 8.4 Justering av värmebild

#### 8.4.1 Allmänt

Termisk bildjustering, eller termisk tuning, innebär att justera temperaturskalan för en termisk bild för att maximera ljusstyrkan och kontrasten i bilden.

I automatiskt läge justerar kameran kontinuerligt bilden för bästa möjliga presentation. Kameran väljer de kallaste och varmaste temperaturerna i bilden som nedre och övre gränser för temperaturskalan. Färgerna fördelas sedan över det temperaturintervallet (histogramfärgfördelning).

I manuellt läge kan du justera temperaturskalan till värden nära temperaturen för ett specifikt objekt i bilden. Färgerna fördelas jämnt från den lägsta till den högsta temperaturen (linjär färgfördelning).

#### 8.4.1.1 När manuellt läge ska användas

Här är två infraröda bilder av en byggnad. I den vänstra bilden, som är automatiskt justerad, gör det stora temperaturskillnaden mellan den klara himlen och den uppvärmda byggnaden en korrekt analys svår. Du kan analysera byggnaden mer i detalj om du ändrar temperaturskalan till värden nära byggnadens temperatur.

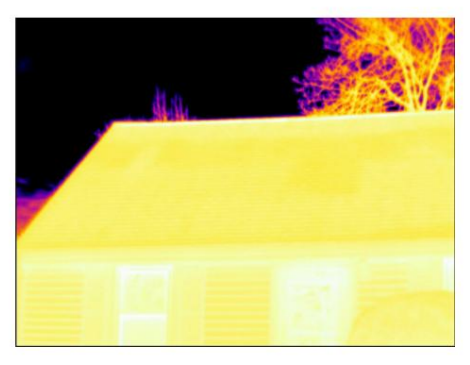

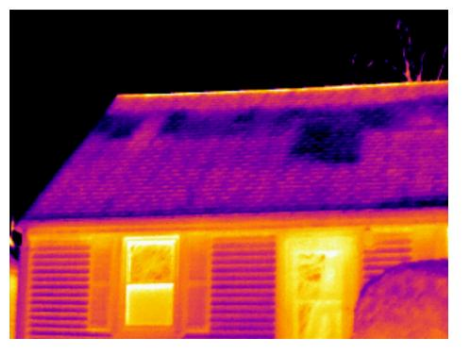

Automatisk

Manuell

Här är två infraröda bilder av en isolator i en kraftledning. För att göra det enklare att analysera temperaturvariationerna i isolatorn, temperaturskalan i den högra bilden har har ändrats till värden nära isolatorns temperatur.

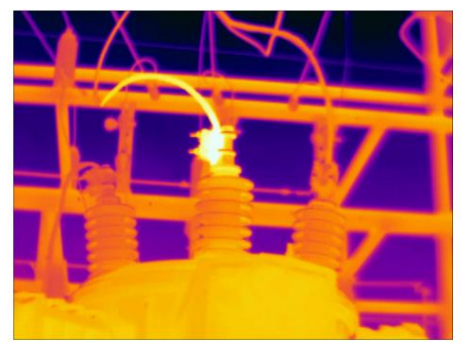

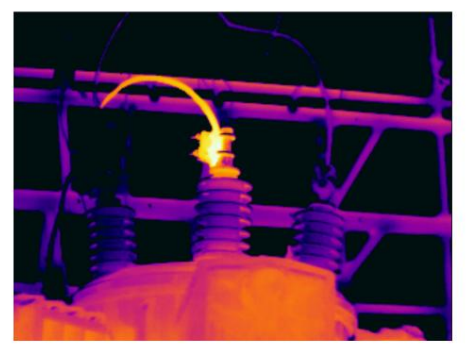

Automatisk

Manuell

#### 8.4.2 Ändra läge

För att ändra bildjusteringsläget, välj *Temperaturskala* i huvudverktygsfältet. Välj sedan *Auto* eller *Manuell*.

#### 8.4.3 Manuell justering genom att peka på skärmen

När manuellt läge är aktivt visas ett inställningshjul till höger om temperaturskalan.

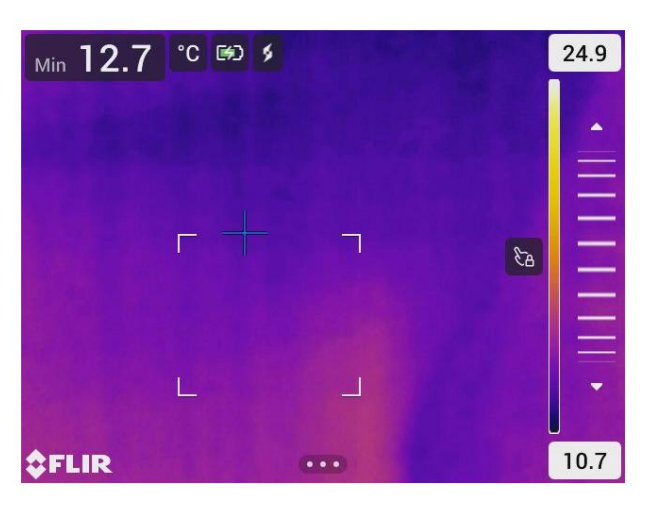

Figur 8.1 Manuellt justeringsläge aktivt

- För att justera bilden manuellt, gör följande:
- 1. För att gå in i manuellt justeringsläge, välj *Temperaturskala > Manuell* på huvudmenyn verktygsfältet.
- För att samtidigt ändra temperaturskalans maximala och minimala gränser, placera fingret på skärmen och flytta det uppåt/nedåt.
- 3. Gör följande för att ändra max- eller minimigränsen:
  - 3.1. Tryck på max- eller lägsta temperatur.
  - 3.2. Placera fingret på skärmen och flytta det uppåt/nedåt för att ändra värdet på den markerade temperaturen.

#### 8.4.3.1 Automatisk justering med 1 knapptryckning

I manuellt läge kan du automatiskt justera bilden genom att peka på skärmen. Bilden justeras automatiskt baserat på det termiska innehållet i området runt den pekade punkten.

De övre och nedre nivåerna i temperaturskalan kommer att ställas in på max- och lägsta temperaturerna i det området.

Genom att endast använda färginformationen för relevanta temperaturer får du mer information inom ditt intresseområde.

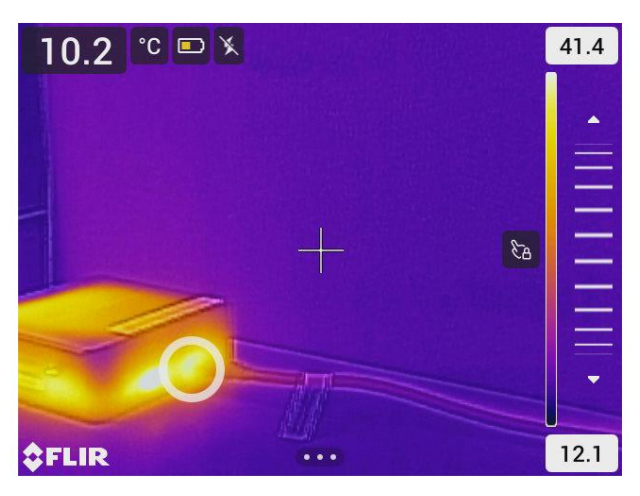

#### 8.4.3.2 Lås pekskärmen

När du har justerat bilden till nivåer som gör att du kan studera ditt intresseområde kan du låsa pekskärmen för att förhindra ytterligare oavsiktliga justeringar.

För att låsa/låsa upp skärmen, tryck på ikonen till vänster om temperaturskalan.

**Obs!** Om du växlar till automatiskt läge låses skärmen upp automatiskt och dina manuella justeringar går förlorade.

#### 8.4.4 Manuell justering med navigeringsplattan

#### 8.4.4.1 Manuella justeringslägen

Det finns två olika inställningar för det manuella justeringsläget (gäller endast navigeringsplattan):

- Nivå, Max, Min: Med den här inställningen kan du manuellt justera nivån med navigeringsplattan. Du kan också ändra övre och nedre temperaturer individuellt.
   Nivå, Spannmål: Med den här
- inställningen kan du manuellt justera nivå och spann med navigationsplattan.

För att ändra typ av manuellt justeringsläge, välj Inställningar > Enhetsinställningar > Användargränssnittsalternativ > Manuellt justeringsläge.

#### 8.4.4.2 Manuell justering i Nivå-, Max-, Min-läge

- 1. För att gå in i manuellt justeringsläge, välj Temperaturskala > Manuell på huvudmenyn verktygsfältet.
- 2. För att samtidigt ändra temperaturskalans minimi- och maximigränser, tryck på navigeringsplattan upp/ner.
- 3. Gör följande för att ändra minimi- eller maximigränsen:
  - Tryck navigeringsknappen åt vänster/höger för att välja (markera) maximum eller minimum temperatur.
  - Tryck navigeringsknappen uppåt/nedåt för att ändra värdet på den markerade temperatur.

#### 8.4.4.3 Manuell justering i nivå- och spannläge

- 1. För att gå in i manuellt justeringsläge, välj Temperaturskala > Manuell på huvudmenyn verktygsfältet
- 2. Tryck navigeringsplattan uppåt/nedåt för att öka/minska nivån.
- 3. Tryck navigeringsknappen åt vänster/höger för att öka/minska intervallet.

## 8.5 Färgpaletter

Kameran stöder ett antal olika färgpaletter. Vanligt förekommande paletter inkluderar järn-, grå- och regnbågspaletterna.

- Järnpaletten är intuitiv och även lätt att förstå för de som inte har mycket erfarenhet av termografi. Den erbjuder en bra balans mellan geometrisk och termisk upplösning.
- Gråtoner är särskilt lämpade för att lösa små geometriska detaljer, men är mindre lämplig för att visa små temperaturskillnader.
- Regnbågspaletten är mer färgglad och växlar mellan ljusa och mörka färger. Detta resulterar i större kontrast, men det kan leda till en brusig bild för objekt med olika ytor eller många temperaturer.

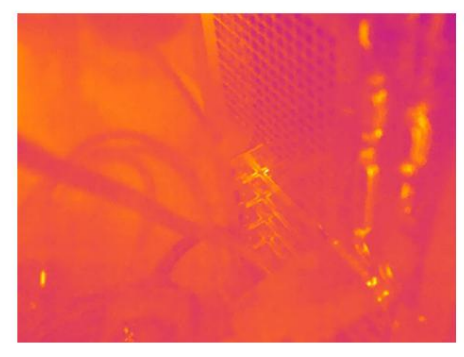

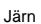

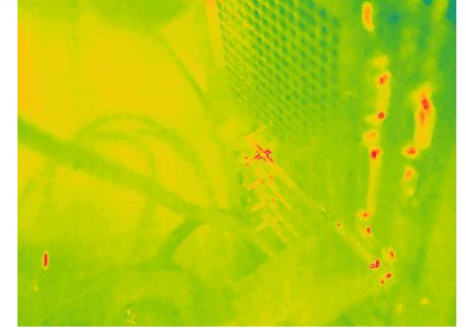

Regnbåge

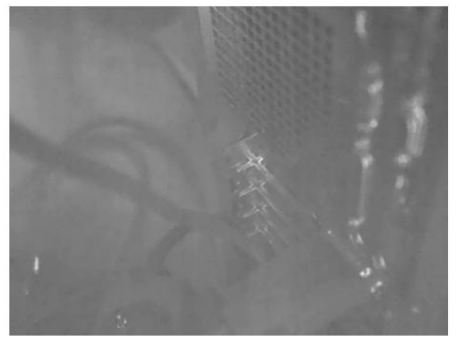

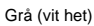

Grå (svart het)

#### 8.5.1 Ändra färgpaletten

I huvudverktygsfältet väljer du Färg. Detta visar ett verktygsfält där du kan välja en färgpalett.

## 8.6 Färglarm och isotermer

Genom att använda färglarm (isotermer) kan avvikelser enkelt upptäckas i en infraröd bild. Isoterm-kommandot applicerar en kontrasterande färg på alla pixlar med en temperatur över eller under den angivna temperaturnivån.

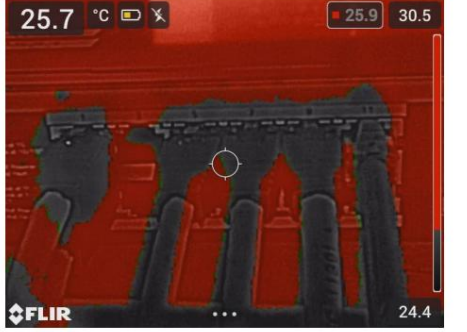

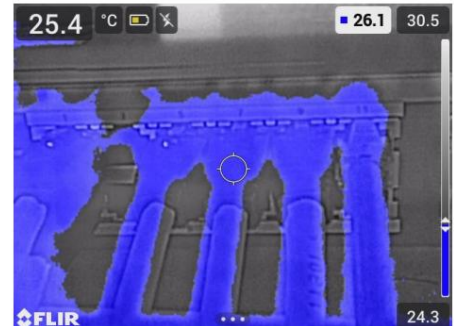

Över larm: Markerar alla pixlar med en temperatur över den angivna temperaturnivån.

Under larm: Markerar alla pixlar med en temperatur under den angivna temperaturnivån.

#### 8.6.1 Ställ in ett färgalarm

I huvudverktygsfältet väljer du Färg. Detta visar ett verktygsfält där du kan välja Ovanför larm eller Under larm.

Tröskeltemperaturen visas i det övre högra hörnet av livebilden.

För att ändra tröskeltemperaturen, tryck navigeringsknappen uppåt/nedåt. För att låsa/låsa upp inställningen, tryck på knappen för tröskeltemperatur. Knappens bakgrund är svart när inställningen är låst och vit när den är upplåst.

### 8.7 Mätparametrar

För noggranna temperaturmätningar är det viktigt att använda lämpliga mätparametrar:

- Emissivitet: Emissiviteten avgör hur mycket av strålningen som kommer från objekt i motsats till att reflekteras av det.
- Reflekterad temperatur: Denna parameter används för att kompensera för strålningen från omgivningen som reflekteras av objektet in i kameran.
- Relativ luftfuktighet: Den relativa luftfuktigheten mellan kameran och objektet av intresse.
- Atmosfärstemperatur: Temperaturen på luften mellan kameran och objektet objekt av intresse.
- Avstånd: Avståndet mellan kameran och objektet av intresse.

**Obs!** Under normal drift finns det vanligtvis inget behov av att ändra standardmätparametrarna, se avsnitt 8.7.2 *Rekommenderade värden*, sidan 23.

#### 8.7.1 Inställning av mätparametrar

*Emissiviteten* är den viktigaste mätparametern att ställa in korrekt. Om *emissiviteten* är inställd på ett lågt värde blir även den *reflekterade temperaturen* viktig. Parametrarna *Relativ fuktighet, Atmosfärstemperatur* och *Avstånd* är relevanta för längre avstånd.

För att ställa in mätparametrarna, gör följande:

- 1. Välj Inställningar > Mätparametrar i huvudverktygsfältet .
- 2. Välj den mätparameter du vill ändra.
- 3. Välj lämplig parameterinställning.

#### 8.7.2 Rekommenderade värden

Om du är osäker på mätparametervärdena är följande rekommenderad:

| Emissivitet            | 0,95          |
|------------------------|---------------|
| Reflekterad temperatur | 20°C (69°F)   |
| Relativ luftfuktighet  | 50 %          |
| Atmosfärisk temperatur | 20°C (69°F)   |
| Avstånd                | 1 m (3,3 fot) |

# Arbeta med bilder

## 9.1 Spara en bild

För att spara en bild, tryck på avtryckaren.

När du sparar en bild lagrar kameran bildfilen i kameraminnet. Du kan också ställa in kameran för att ladda upp bilder för lagring online, se avsnitt 11 *Molnanslutning*, sidan 29.

## 9.2 Spara en högupplöst visuell bild

Välj bildläget *Digitalkamera* för att spara en högupplöst bild. Observera att ingen termisk information lagras i detta bildläge.

## 9.3 Om bildfiler

När en bild sparas i ett av bildlägena *Thermal MSX, Thermal* eller *Picture in picture*, innehåller den sparade bildfilen all termisk och visuell information. Det betyder att du kan öppna en bildfil i kameran eller i en FLIR Thermography-programvara, och till exempel ändra färgpaletten, tillämpa ett annat bildläge och lägga till mätverktyg.

När en bild sparas i digitalkamerans bildläge sparas en högupplöst bild som endast innehåller visuell information.

#### 9.3.1 Konvention för filnamn

Standardnamnkonventionen för bildfiler är FLIRxxxx, där xxxx är en unik räknare.

För att återställa numreringen av bildfilnamnen, välj Inställningar > Enhetsinställningar > Återställ alternativ > Återställ bildräknare.... Detta visar en dialogruta där du kan välja att återställa räknaren.

**Obs!** För att förhindra att bildfiler skrivs över baseras det nya räknarvärdet på det högsta befintliga filnamnsnumret i kamerans minne. För att säkerställa att räknaren återställs till 0001, radera alla bilder från kamerans minne innan du återställer räknaren.

### 9.4 Lägg till en anteckning

För att effektivisera rapportering och efterbehandling kan du lägga till anteckningar med ytterligare information, t.ex. förhållanden och information om var en bild är tagen. Anteckningarna läggs till i bildfilen och kan visas och redigeras i kameran eller i en FLIR-termografiprogramvara.

Du kan ställa in kameran så att den automatiskt frågar efter en anteckning när en bild har sparats. Välj Inställningar > Sparalternativ och lagring > Lägg till anteckning efter sparning = På.

Du kan också lägga till anteckningar till sparade bilder i bildarkivet genom att göra följande:

1. Öppna bilden i Galleriet.

- 2. Tryck på navigeringsplattan eller peka på skärmen. Detta visar det översta verktygsfältet.
- 3. Välj i det översta verktygsfältet Detta visar det högra verktygsfältet.
- 4. Markera text i den högra Detta visar ett programvarutangentbord där du kan ange verktygsfältet genom att trycka på skärmen.
- 5. När du är klar trycker du på Klar på det mjuka tangentbordet.
- 6. För att spara anteckningen online, gör en manuell uppladdning av bilden. Se avsnitt 11.6 Manuell uppladdning.

## 9.5 Redigera en sparad bild

- 1. Öppna bilden i Galleriet.
- 2. Tryck på navigeringsplattan eller peka på skärmen för att visa det översta verktygsfältet.
- 3. Välj i det översta verktygsfältet
- 4. Välj i den högra verktygsfältet 🖉 Detta öppnar bilden i redigeringsläge.
- 5. Manuellt justeringsläge är nu aktivt. För instruktioner om bildjustering, se avsnitt 8.4 Justering av värmebilder.
- Tryck på navigeringsplattan eller peka på skärmen. Detta visar ett verktygsfält där du kan göra följande:
  - Avsluta redigeringsläget.
  - Ändra mätparametrarna. Ändra bildläget. Lägg till ett
  - mätverktyg. Ändra färgpaletten eller ställ
  - in ett färgalarm. Spara och avsluta
  - redigeringsläget.
- 7. För att spara den redigerade bilden online, gör en manuell uppladdning av bilden. Se avsnitt 11.6 Manuell uppladdning.

## 9.6 Zooma

Du kan zooma en bild med hjälp av kamerans digitala zoomfunktion. Du kan göra detta på livebilder och på sparade bilder i redigeringsläge. Medan du zoomar i redigeringsläge kan du också panorera bilden.

- Zooma: Placera två fingrar på skärmen och nyp inåt eller sträck ut. Panorera:
- I redigeringsläge och efter inzoomning, placera ett finger på skärmen och rör fingret.

# Galleri — bildarkiv

När du sparar en bild lagrar kameran bildfilen i kameraminnet. Du kan öppna en bild och till exempel ändra färgpaletten, använda ett annat bildläge och lägga till mätverktyg.

I kameran kallas bildarkivet *Galleri*. Galleriet kan innehålla en eller flera mappar. Nya bilder sparas i den aktiva mappen, på den översta nivån i *Galleriet*. Du kan skapa nya mappar, byta namn *på* en mapp, ändra den aktiva mappen, flytta filer mellan mapparna och ta bort mappar.

## 10.1 Öppna galleriet

För att öppna Galleriet, tryck på Arkiv-knappen.

## 10.2 Öppna bildfiler

- 1. Gå till en mapp i Galleriet.
- 2. Välj den bild du vill visa.
- För att visa föregående/nästa bild, tryck navigeringsplattan åt vänster/höger eller svep åt vänster/höger på skärmen.
- 4. För att visa det översta verktygsfältet, tryck på navigeringsplattan eller tryck på skärmen.

5. För att växla mellan värmebilden och den visuella bilden, välj

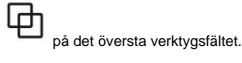

- 6. För att redigera bilden, lägga till anteckningar, visa information eller ta bort bilden, välj
  - Detta visar det högra verktygsfältet.

## 10.3 Lägg till en mapp

- 1. Gå till den översta nivån i Galleriet.
- 2. Välj i det översta verktygsfältet
- 3. Ange ett mappnamn. Välj sedan Klar.
- 4. Den nya mappen blir automatiskt den aktiva mappen och visas högst upp i Galleri.

:

### 10.4 Byt namn på en mapp

Gå till den översta nivån i *Galleriet*.
 Välj i det översta verktygsfältet
 Välj mappen du vill byta namn på.
 Välj i den högra verktygsfältet
 Ange det nya namnet. Välj sedan *Klar.*

## 10.5 Ändra den aktiva mappen

Nya bilder sparas i den aktiva mappen.

1. Gå till den översta nivån i Galleriet.

2. Välj i det översta verktygsfältet

3. Välj den mapp där nya bilder ska sparas.

⊥ 4. Välj i den högra verktygsfältet

5. Den valda mappen flyttas till toppen av Galleriet.

### 10.6 Flytta filer mellan mappar

| 1. Gå till en mapp i <i>Galleriet.</i> |         |
|----------------------------------------|---------|
| 2. Välj i det översta verktygsfältet   | :       |
| 3. Markera de filer du vill flytta.    |         |
| 4. Välj i den högra verktygsfältet     | <u></u> |

5. Välj målmappen.

## 10.7 Ladda upp filer och mappar

Du kan manuellt ladda upp bilder och mappar till ditt FLIR Ignite-konto när kameran är ansluten till internet. För mer information, se avsnitt 11.6 Manuell uppladdning.

### 10.8 Ta bort filer och mappar

#### 10.8.1 Ta bort mappar

| 1. Gå till den översta nivån i Gallerie                                        | t.                                                     |
|--------------------------------------------------------------------------------|--------------------------------------------------------|
| 2. Välj i det översta verktygsfältet                                           | :                                                      |
| 3. Markera de mappar du vill ta bort.                                          |                                                        |
| <ol> <li>Markera de valda mapparna i den<br/>högra verktygsfältet.</li> </ol>  | Detta visar en dialogruta där du kan välja att ta bort |
| 10.8.2 Ta bort en fil                                                          |                                                        |
| 1. Öppna filen i <i>Galleriet.</i><br>2. Tryck på navigeringsplattan eller pel | ka på skärmen för att visa det översta verktygsfältet. |
| 3. Välj i det översta verktygsfältet                                           | <b>:</b>                                               |
| 4. Markera filen i den högra<br>verktygsfältet.                                | Detta visar en dialogruta där du kan välja att ta bort |
| 10.8.3 Ta bort flera filer                                                     |                                                        |
| 1. Gå till en mapp i <i>Galleriet.</i>                                         |                                                        |
| 2. Välj i det översta verktygsfältet                                           | :                                                      |
| 3. Markera de filer du vill radera.                                            |                                                        |
| <ol> <li>Markera de valda filerna i den<br/>högra verktygsfältet.</li> </ol>   | Detta visar en dialogruta där du kan välja att ta bort |

#### 10.8.4 Ta bort alla filer

För att radera alla filer från kameraminnet, välj *Inställningar > Sparalternativ och lagring > Ta bort alla sparade filer....* Detta visar en dialogruta där du kan välja att permanent radera alla sparade filer i kamerans minne.

# Molnanslutning

FLIR Ignite är en molnlagringstjänst för värmebilder. Ladda upp bilder från din kamera så blir dina data direkt tillgängliga på din dator och mobila enheter. Med FLIR Ignite kan du redigera bilder och skapa enkla rapporter. Du kan också dela bilder med kollegor och kunder och bjuda in teammedlemmar att arbeta i samma mapp och filer.

FLIR Ignite innehåller även en PC-baserad applikation som heter FLIR Ignite Sync, som låter dig synkronisera ditt bildbibliotek med din dator. Detta ger dig enkel åtkomst till bilder när du skapar rapporter i FLIR Thermal Studio eller annan efterbehandlingsprogramvara.

## **11.1 Installation**

Du kan ställa in kameran för att ladda upp bilder till FLIR Ignite.

Om automatisk uppladdning är aktiverad laddas nya bilder automatiskt upp till FLIR Ignite-kontot. Du kan också ladda upp filer manuellt från galleriet .

För att kunna ladda upp bilder måste du ansluta kameran till internet och para ihop den med ett FLIR Ignite-konto.

## 11.2 Skapa ett FLIR Ignite-konto

För att skapa ett FLIR Ignite-konto, gå till https://ignite flir com och klicka på Registrera dig.

## 11.3 Anslut kameran till internet

Du kan ansluta kameran till internet via Wi-Fi. För mer information, se avsnitt 12.1 Wi-Fi.

## 11.4 Para ihop med FLIR Ignite

- 1. Se till att kameran är ansluten till internet.
- 2. Välj FLIR Ignite på inställningsmenyn.
- 3. Starta parkopplingsproceduren genom att välja Logga in.
- Använd en dator eller annan enhet med internetåtkomst och gå till webbplatsen som visas på kameraskärmen.
- 5. Ange koden som visas på kameraskärmen på webbplatsen.
- 6. Logga in på ditt FLIR Ignite-konto.

## 11.5 Automatisk uppladdning

Du kan ställa in kameran så att den automatiskt laddar upp bilder till ditt FLIR Ignite-konto.

När automatisk uppladdning är aktiverad laddas nya bilder upp automatiskt när kameran är ansluten till internet och parad med FLIR Ignite.

För att aktivera automatisk uppladdning, gör följande:

- 1. Se till att kameran är parad med ditt FLIR Ignite-konto.
- 2. Gör något av följande:
  - Tryck på knappen Automatisk uppladdning på snabbmenyn .
  - Välj FLIR Ignite > Automatisk uppladdning = På på inställningsmenyn .

## 11.6 Manuell uppladdning

Du kan manuellt ladda upp filer och mappar från *Galleriet* när kameran är parad ihop med ett FLIR Ignite-konto och ansluten till internet.

Du kan övervaka uppladdningsförloppet högst upp i galleriet .

Obs! Innan du laddar upp, se till att:

- Kameran är ansluten till internet.
- Kameran är parad med ett FLIR Ignite-konto.

#### 11.6.1 Ladda upp en fil

- 1. Öppna filen i Galleriet.
- 2. Tryck på navigeringsplattan eller peka på skärmen för att visa det översta verktygsfältet.
- 3. Välj i det översta verktygsfältet
- 4. Välj i den högra verktygsfältet

#### 11.6.2 Ladda upp flera filer

- 1. Gå till en mapp i Galleriet.
- 2. Välj i det översta verktygsfältet
- 3. Välj de filer du vill ladda upp.
- 4. Välj i den högra verktygsfältet

#### 11.6.3 Ladda upp mappar

- 1. Gå till den översta nivån i Galleriet.
- 2. Välj i det översta verktygsfältet
- 3. Välj de mappar du vill ladda upp.
- 4. Välj i den högra verktygsfältet

## 11.7 Åtkomst till FLIR Ignite

Du kan komma åt FLIR Ignite från en webbläsare på din dator, surfplatta eller mobila enhet.

För att komma åt FLIR Ignite, gå till https://ignite.flir.com.

För mer information, se användarmanualen för FLIR Ignite.

# Trådlös anslutning

## 12.1 Wi-Fi

Du kan ansluta kameran till ett Wi-Fi-nätverk.

Wi-Fi-funktionen hanteras i inställningsmenyn . Du kan också aktivera/avaktivera Wi-Fi i snabbmenyn.

#### 12.1.1 Anslut kameran till Wi-Fi

Du kan ansluta kameran till ett Wi-Fi-nätverk som en del av den första installationen av kameran. Du kan också ansluta kameran när som helst via *inställningsmenyn*.

För att ansluta till Wi-Fi via inställningsmenyn, gör följande:

- 1. Välj Anslutningar > Wi-Fi på Inställningar- menyn.
- 2. Välj *Wi-Fi* = *På.*
- 3. Välj ett av de tillgängliga nätverken.

#### Notera

- Lösenordsskyddade nätverk indikeras med en hänglåsikon, och för dessa måste du ange ett lösenord första gången du ansluter till nätverket. Därefter ansluter kameran automatiskt till nätverket. För att inaktivera den automatiska anslutningen, välj nätverket i listan och välj sedan Glöm nätverk.
- Vissa nätverk sänder inte ut sin existens. De visas i listan som Namnlös.
- För att ansluta till ett sådant nätverk kommer du att bli ombedd att ange ytterligare parametrar. För att aktivera/inaktivera kamerans brandvägg väljer du *Inställningar > Anslutningar > Avancerat > Global brandvägg*. Det rekommenderas att hålla kamerans brandvägg aktiverad. Inaktivera bara brandväggen när du har problem med att ansluta till äldre applikationer.

## 12.2 Bluetooth

Om det stöds av din mobiltelefon kan du dela telefonens internetanslutning med kameran via Bluetooth.

Bluetooth-funktionen hanteras i inställningsmenyn. Du kan också aktivera/avaktivera Bluetooth i snabbmenyn.

#### 12.2.1 Para ihop Bluetooth-enheter

- 1. Välj Anslutningar > Bluetooth på Inställningar -menyn.
- 2. Välj Bluetooth = På.

Obs! Du måste också se till att den externa Bluetooth-enheten är i synligt läge.

På mobiltelefonen måste du se till att Bluetooth är aktiverat, att telefonen är i identifieringsläge och att Bluetooth-delning är aktiverat.

- 3. Välj Tillgängliga enheter.
- 4. Vänta tills en lista över tillgängliga Bluetooth-enheter visas.
- 5. Välj en enhet för att starta parkopplingsproceduren.

# Kamerainställningar

På inställningsmenyn kan du ställa in kameran enligt dina önskemål och visa information om kameran.

Inställningsmenyn innehåller följande: • FLIR Ignite

#### Mätparametrar

Anslutningar 
 Kamerans

temperaturområde

Sparalternativ och lagring

Enhetsinställningar

## 13.1 FLIR Ignite

Logga in på FLIR Ignite och visa information om det FLIR Ignite-konto som kameran är parad med.

Aktivera/avaktivera automatisk uppladdning av bilder.

För mer information om FLIR Ignite och onlinelagring av bilder, se avsnitt 11 Molnanslutning.

### 13.2 Mätparametrar

För noggranna temperaturmätningar är det viktigt att använda lämpliga mätparametrar. För mer information, se avsnitt 8.7 *Mätparametrar.* 

## 13.3 Anslutningar

Anslut kameran till ett Wi-Fi-nätverk. För mer information, se avsnitt 12.1 Wi-Fi.

Para ihop kameran med en Bluetooth-enhet. För mer information, se avsnitt 12.2 Bluetooth.

Avancerade inställningar för brandvägg, betrodda program och streamingautentisering.

### 13.4 Kamerans temperaturområde

Kameran är kalibrerad för olika temperaturintervall. De tillgängliga temperaturintervallalternativen beror på kameramodellen.

För noggranna temperaturmätningar måste du välja ett temperaturområde som matchar den förväntade temperaturen för det objekt du inspekterar.

## 13.5 Sparalternativ och lagring

 Foto som separat JPEG: En visuell bild sparas alltid i samma JPEG-fil som värmebilden. Om den här inställningen aktiveras sparas en visuell bild med extra låg upplösning som en separat JPEG-fil.
 Lägg till anteckning efter

sparning: Anteckningsverktyget visas när en bild har sparats. • Digitalkamera: Slå på/av digitalkameran. Att stänga av digitalkameran kan till exempel vara nödvändigt i begränsade områden och i konfidentiella situationer (t.ex. läkare/patient). När digitalkameran är avstängd är bildlägena Termisk MSX och Bild-i-bild inaktiverade.

• Ta bort alla sparade filer...: Detta visar en dialogruta där du kan välja att permanent ta bort alla sparade filer från kamerans minne.

## 13.6 Enhetsinställningar

- Språk, tid och enheter: Välj språk, enheter och datum- och tidsformat som ska användas används i kameran.
- Skärmens ljusstyrka: Justera skärmens ljusstyrka.

**Obs!** Du kan också justera skärmens ljusstyrka på snabbmenyn, se avsnitt 5.3. *Snabbmeny.* 

- Uppdatera: Sök efter uppdateringar och installera nya firmwareversioner. Kameran måste vara ansluten till internet. Se även avsnitt 15 Uppdatera kameran.
- Automatisk avstängning: Den period av inaktivitet som kameran tar innan den går in i standbyläge.
- Alternativ för användargränssnittet:
  - ÿ Manuellt justeringsläge: Välj typ av manuellt bildjusteringsläge (gäller navigeringsplattan). Se även avsnitt 8.4.4 Manuell justering med navigationsplattan.
  - ÿ Färgtema: Välj ljust eller mörkt tema för användargränssnittet.
- Återställningsalternativ:
  - ÿ Återställ standardkameraläge...: Detta påverkar bildläge, färgpaletten, mätverktygen och mätparametrarna. Sparade bilder påverkas inte.
  - ÿ Återställ enhetsinställningarna till fabriksinställningarna...: Detta påverkar alla kamerainställningar, bl.a. inklusive regionala inställningar. Sparade bilder påverkas inte. Kameran startas om och du uppmanas att ställa in de regionala inställningarna.
  - ÿ Återställ bildräknare...: Detta återställer bildernas numrering. Nästa nummer baseras på det högsta befintliga numret i bildarkivet.

**Obs!** När ett återställningsalternativ väljs visas en dialogruta med mer information. Du kan välja att utföra återställningen eller att avbryta.

• Kamerainformation: Information om kameran och information om föreskrifter.

# Underhåll och rengöring

## 14.1 Kalibrering

Vi rekommenderar att du skickar in kameran för kalibrering en gång om året. Kontakta ditt lokala återförsäljarkontor för instruktioner om vart du ska skicka kameran.

## 14.2 Rengör kameran

#### 14.2.1 Kamerahus, kablar och andra föremål

Använd en av dessa vätskor:

Varmt vatten

En svag tvättmedelslösning

Utrustning:

En mjuk trasa

Följ denna procedur: 1.

Blötlägg trasan i vätskan.

2. Vrid trasan för att ta bort överflödig vätska.

3. Rengör delen med trasan.

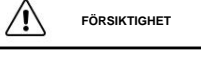

Använd inte lösningsmedel eller liknande vätskor på kameran, kablarna eller andra föremål. Detta kan orsaka skador.

#### 14.2.2 Infraröd lins

Använd en av dessa vätskor:

• En kommersiell linsrengöringsvätska med mer än 30 % isopropylalkohol. • 96 % etylalkohol (C2H5OH).

Utrustning:

Bomull

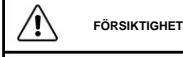

Om du använder en linsrengöringsduk måste den vara torr. Använd inte en linsrengöringsduk med vätskorna som anges ovan. Dessa vätskor kan göra att material på linsrengöringsduken lossnar. Detta material kan ha en oönskad effekt på linsens yta.

Följ denna procedur:

1. Blötlägg bomullstuss i vätskan.

2. Vrid bomullstuss för att ta bort överflödig vätska.

3. Rengör linsen endast en gång och släng bomullstuss.

#### 

Se till att du läser alla tillämpliga säkerhetsdatablad (MSDS) och varningsetiketter på behållare innan du använder en vätska: vätskorna kan vara farliga.

FÖRSIKTIGHET

• Var försiktig när du rengör den infraröda linsen. Linsen har en känslig antireflexbeläggning. • Rengör inte den infraröda linsen för kraftigt. Detta kan skada antireflexbeläggningen.

# Uppdatering av kameran

För att dra nytta av vår senaste kamerafirmware är det viktigt att du håller din kamera uppdaterad.

Det finns flera sätt att uppdatera kameran:

- När kameran är ansluten till internet söker kameran automatiskt efter firmwareuppdateringar. Via inställningsmenyn kan du ladda ner och installera nya firmwareversioner OTA (Over-The-Air) när de blir tillgängliga.
- Anslut kameran till en dator med en USB-kabel och använd programmet FLIR Camera Updater för att uppdatera kameran.
   Ladda ner ett

uppdateringspaket och uppdatera kameran manuellt. För mer information, gå till https://support.flir.com.\_\_\_\_

## 15.1 Uppdatera kameran trådlöst (OTA)

Obs! Om en ny firmwareversion är tillgänglig visas ett meddelande i inställningsmenyn

Så här installerar du en ny firmwareversion: 1. Se till att

kamerans batteri är fulladdat.

- 2. Se till att kameran har Wi-Fi aktiverat och är ansluten till internet.
- 3. Välj Inställningar > Enhetsinställningar > Uppdatera.
- 4. Om en uppdatering finns tillgänglig väljer du Ladda ner för att ladda ner installationspaketet.
- 5. Välj Installera för att starta installationen.
- 6. När installationen är klar startar kameran om automatiskt.

## 15.2 Uppdatera via USB-kabel med FLIR Camera Updater

FLIR Camera Updater är ett Windows-program som används för att uppdatera kameran.

För att uppdatera din kamera måste du logga in på ditt FLIR-konto eller registrera ett nytt konto. Du måste också registrera kameran.

#### 15.2.1 Installera FLIR Camera Updater

- Gå till https://support.flir.com. Hitta nedladdningsområdet för programvaran och sök efter FLIR Camera Updater.
- 2. Ladda ner installationspaketet för FLIR Camera Updater.
- 3. Starta installationen genom att dubbelklicka på den körbara installationsfilen.
- 4. Följ instruktionerna i installationsguiden.

#### 15.2.2 Anslut kameran

- 1. Anslut kameran till datorn med USB-kabeln.
- 2. Slå på kameran.
- 3. Kör FLIR Camera Updater-applikationen.
- Logga in på ditt FLIR-konto eller registrera ett nytt konto.
- 5. Applikationen ansluter automatiskt till kameran.
- Om kameran inte är registrerad, välj Produktregistrering och slutför registrering.
- 7. Om en nyare firmwareversion finns tillgänglig kan du välja att uppdatera den anslutna kamera.

#### 15.2.3 Uppdateringsmeddelanden

FLIR Camera Updater kan skicka meddelanden om det finns en ny uppdatering tillgänglig för dina tidigare anslutna enheter.

# Avfallshantering av elektroniskt avfall

Avfall från elektrisk och elektronisk utrustning (WEEE) utgör en risk för människors hälsa och miljön om den inte kasseras på rätt sätt. Denna produkt ska inte kasseras som avfall osorterat avfall men måste skickas till separata insamlingsanläggningar för återvinning och återvinning. Mer information finns hos relevant kommun.

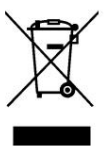

## 16.1 Borttagning av batteri

Ta ut batteriet innan du kasserar kameran.

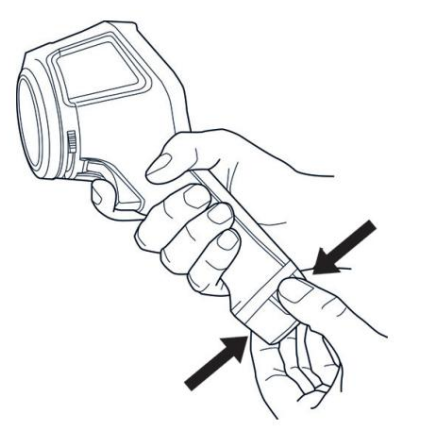

Innan du kasserar batteriet, isolera polerna med tejp eller likvärdiga material.

# Friskrivningar

#### 17.1 Juridisk ansvarsfriskrivning

För garantivillkor, se https://www.flir.com/warranty.

#### 17.2 Exportkontroller

Produkter som beskrivs här kan omfattas av exportregler.

Detta dokument innehåller inte exportkontrollerad information.

#### 17.3 Patent

Denna produkt är skyddad av patent, designpatent, patentansökningar eller designpatent. Se FLIR Systems patentregister: https://www.flir.com/patentnotices

#### 17.4 Kvalitetssäkring

Kvalitetsledningssystemet enligt vilket dessa produkter utvecklas och tillverkas har certifierats i enlighet med ISO 9001-standarden.

FLIR Systems har åtagit sig en policy för kontinuerlig utveckling; därför förbehåller vi oss rätten att göra ändringar och förbättringar av alla produkter utan föregående meddelande.

#### 17.5 Tredjepartslicenser

Information om tredjepartslicenser finns i produktens användargränssnitt.

#### 17.6 Användningsstatistik

FLIR Systems förbehåller sig rätten att samla in anonym användningsstatistik för att upprätthålla och förbättra kvaliteten på vår programvara och våra tjänster.

#### 17.7 Copyright ©

2023 FLIR Systems, Inc. Alla rättigheter förbehållna över hela världen. Inga delar av programvaran, inklusive källkod, får reproduceras, överföras, transkriberas eller översättas till något språk eller datorspråk i någon form eller på något sätt, elektroniskt, magnetiskt, optiskt, manuellt eller på annat sätt, utan föregående skriftligt tillstånd från FLIR Systems.

Dokumentationen får inte, helt eller delvis, kopieras, fotokopieras, reproduceras, översättas eller överföras till något elektroniskt medium eller maskinläsbar form utan föregående skriftligt medgivande från FLIR Systems.

Namn och varumärken som förekommer på produkterna häri är antingen registrerade varumärken eller varumärken som tillhör FLIR Systems och/eller dess dotterbolag. Alla andra varumärken, handelsnamn eller företagsnamn som hänvisas till häri används endast för identifiering och tillhör sina respektive ägare.

# Importörens kontaktuppgifter

## 18.1 Japan

FLIR Systems Japan KK Meguro Tokyu Bldg. 5F, 2-13-17 Kami-Osaki, Shinagawa-ku, Tokyo, 141-0021, Japan +81-03-6721-6648

ÿÿÿÿÿÿÿÿÿÿÿÿÿÿÿÿ ÿ141-0021 ÿÿÿÿÿÿÿÿÿ2-13-17, ÿÿÿÿÿÿ5F

# 18.2 Korea

11F, 508, Teheran-ro, (Haesung-2-byggnaden) Gangnam-gu, Seoul, 06178, Republiken Korea / +82.2.565.2714

ÿÿÿÿÿ ÿÿÿ ÿÿÿÿ 508 11ÿ

# 18.3 Europa och Storbritannien

Flir Systems Ltd

2 Kings Hill Ave, Kings Hill, West Malling ME19 4AQ, Storbritannien +44 1732 220011

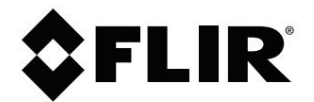

Webbplatsens http://

www.flir.com Kundsupport http://support.flir.com

Copyright ©

2023, FLIR Systems, Inc. Alla rättigheter förbehållna över hela världen.

Ansvarsfriskrivning Specifikationer kan komma att ändras utan vidare meddelande. Modeller och tillbehör är beroende av regionala marknadsöverväganden. Licensförfaranden kan gälla. Produkter som beskrivs här kan omfattas av amerikanska exportregler. Vänligen kontakta exportquestions@flir.com om du har några frågor.

Publikationsnr.: T810624 Utgåva: AH Commit: 93868 Rubrik: 93872

Språk: sv-US Ändrad: 2023-10-27 Formaterad: 2023-10-27